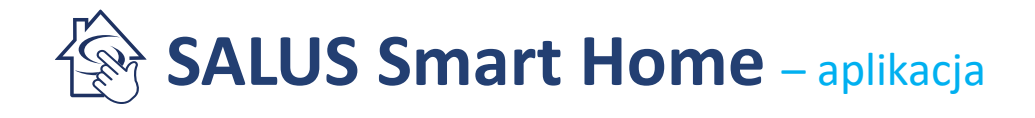

### Zarządzanie systemem i obsługa aplikacji SALUS Smart Home

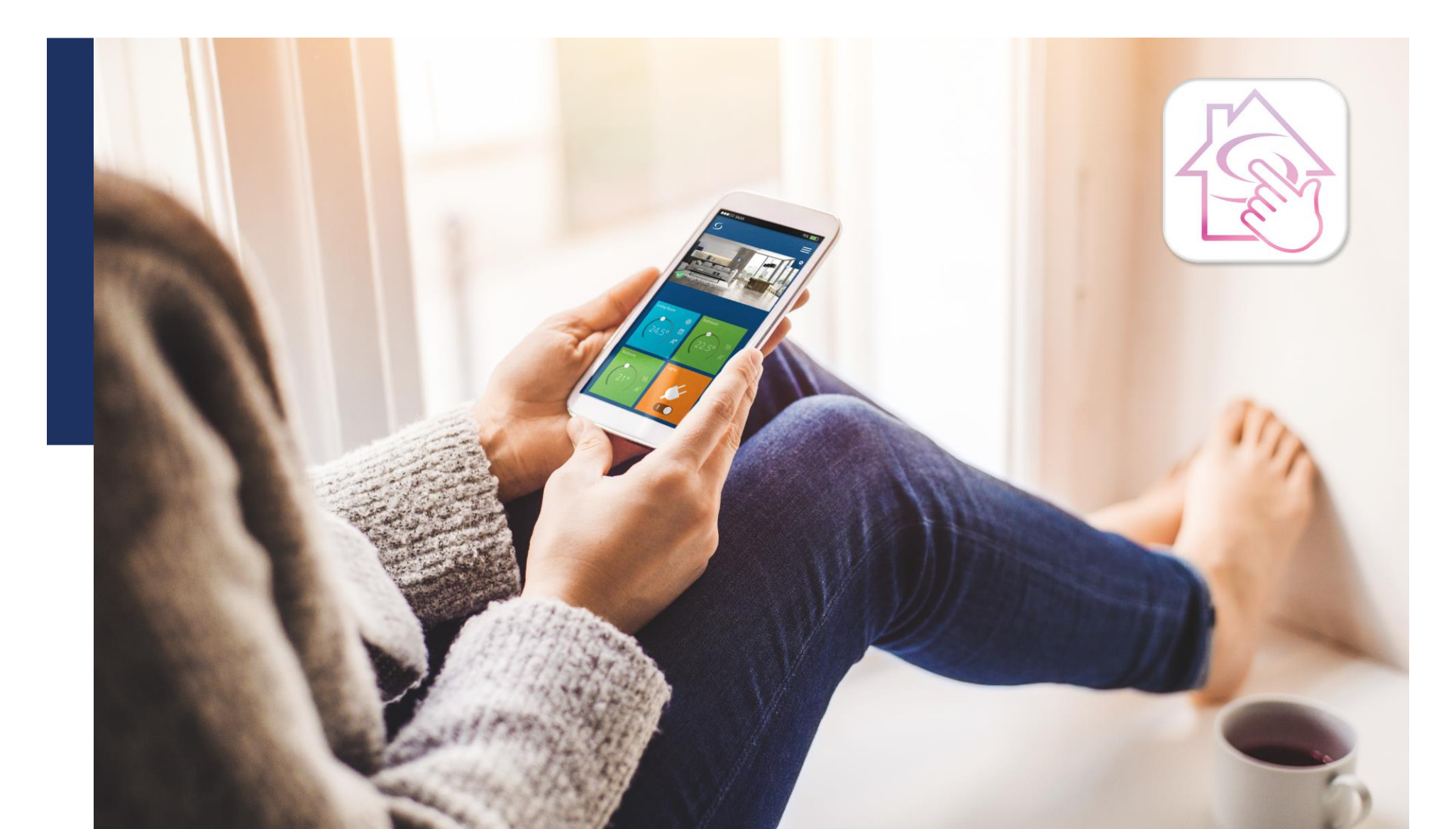

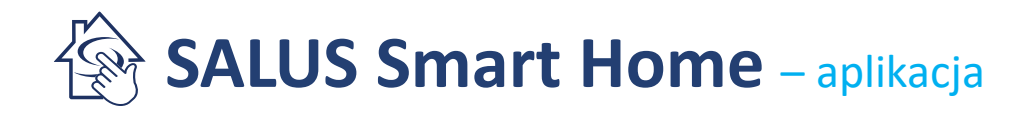

#### Logowanie

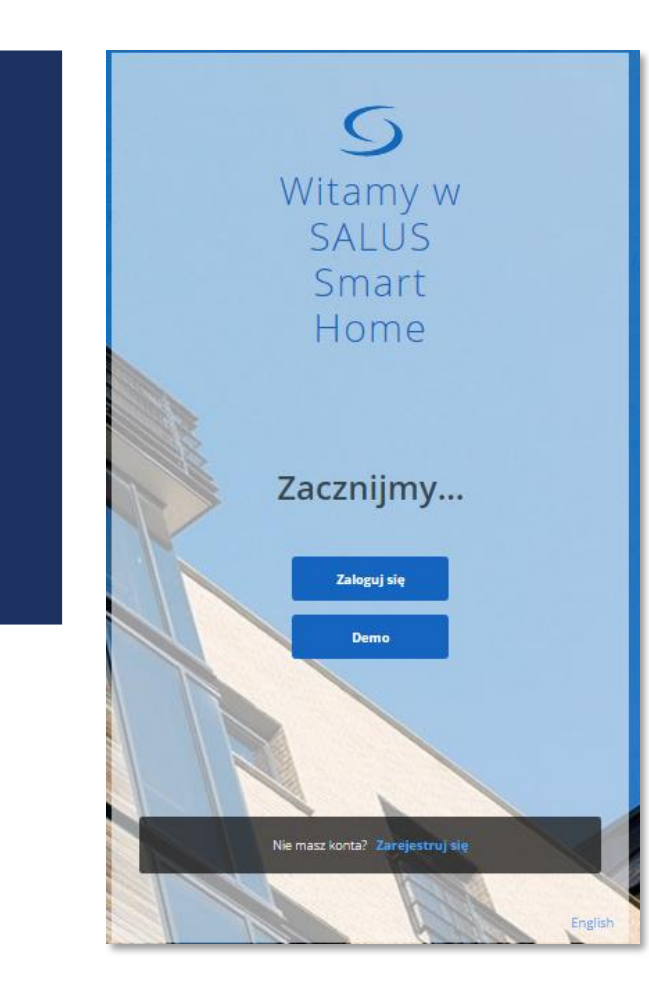

Aplikacja pamięta ustawienia użytkownika. Nie trzeba za każdym razem wpisywać LOGINU i HASŁA.

Wylogowanie z aplikacji jest automatyczne jeśli jest długi okres bezczynności.

Jeśli zapomniano hasła, wysyłane jest nowe na wprowadzony przy rejestracji adres e-mail.

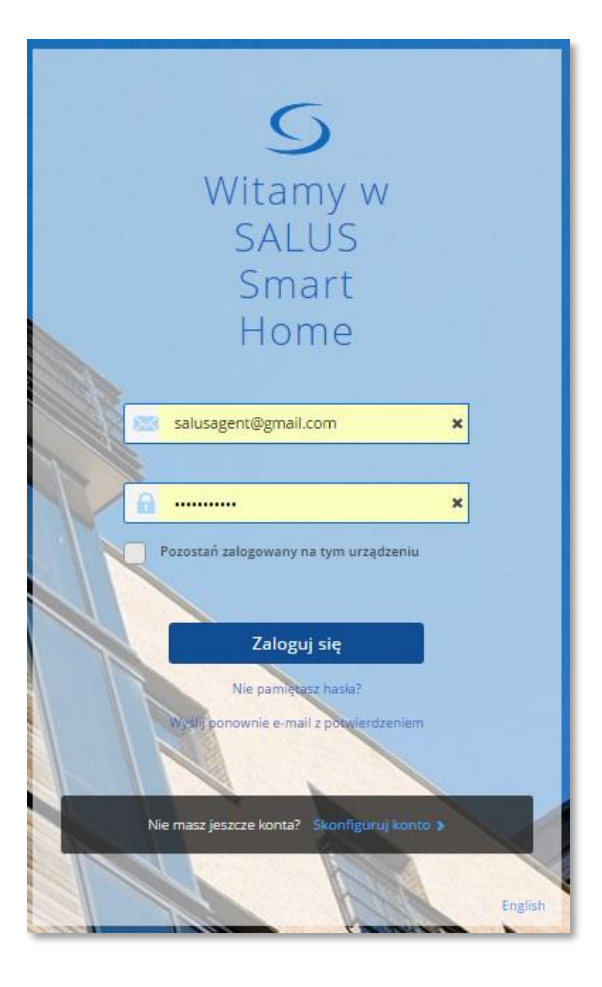

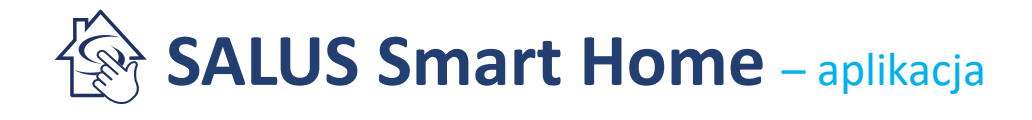

#### Strona główna - PULPIT

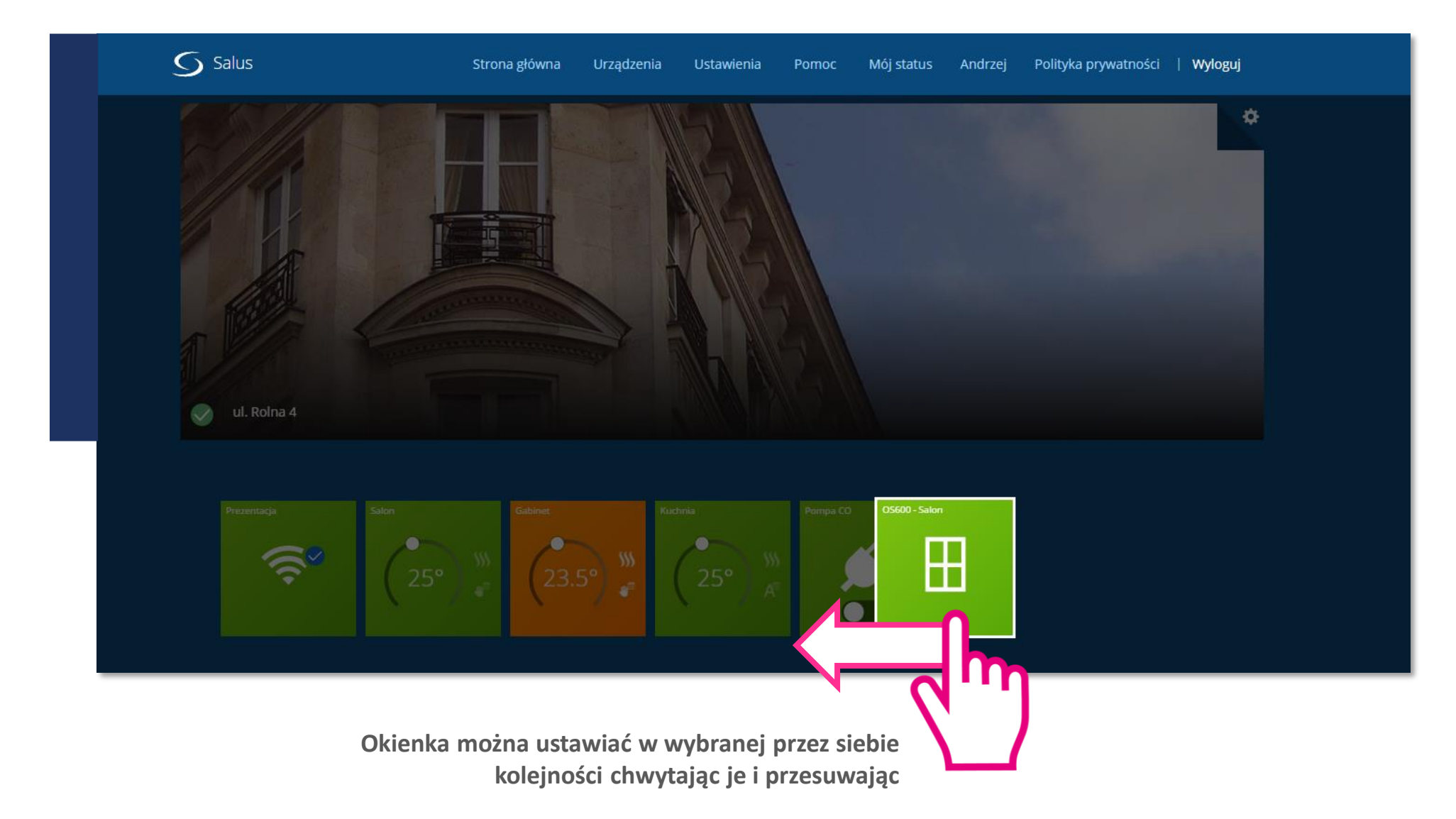

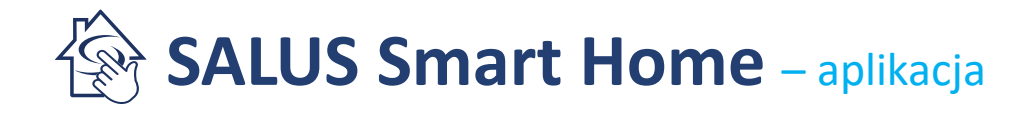

#### Skanowanie urządzeń

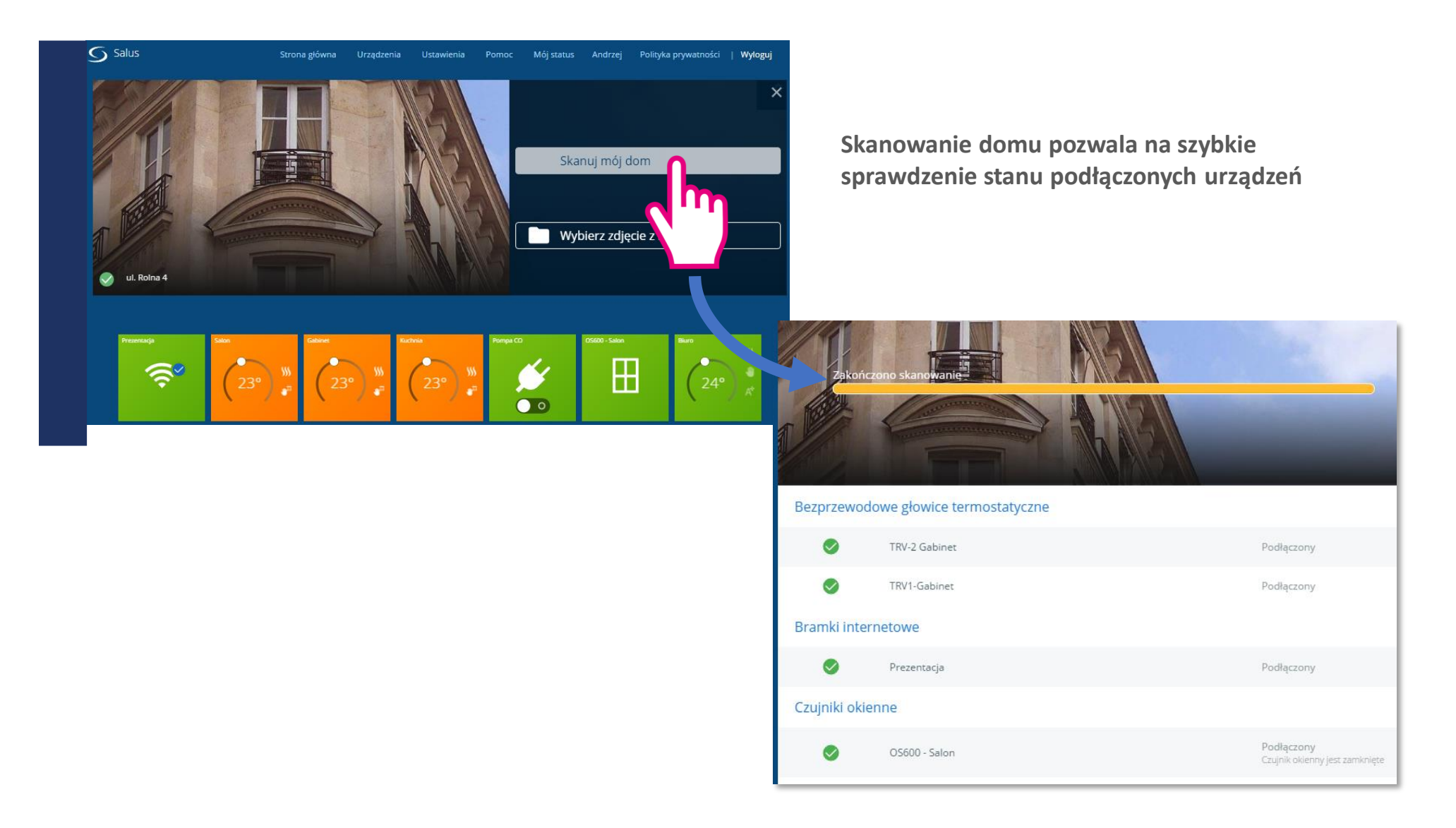

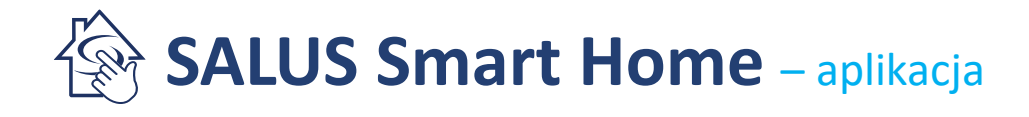

### Sygnał radiowy

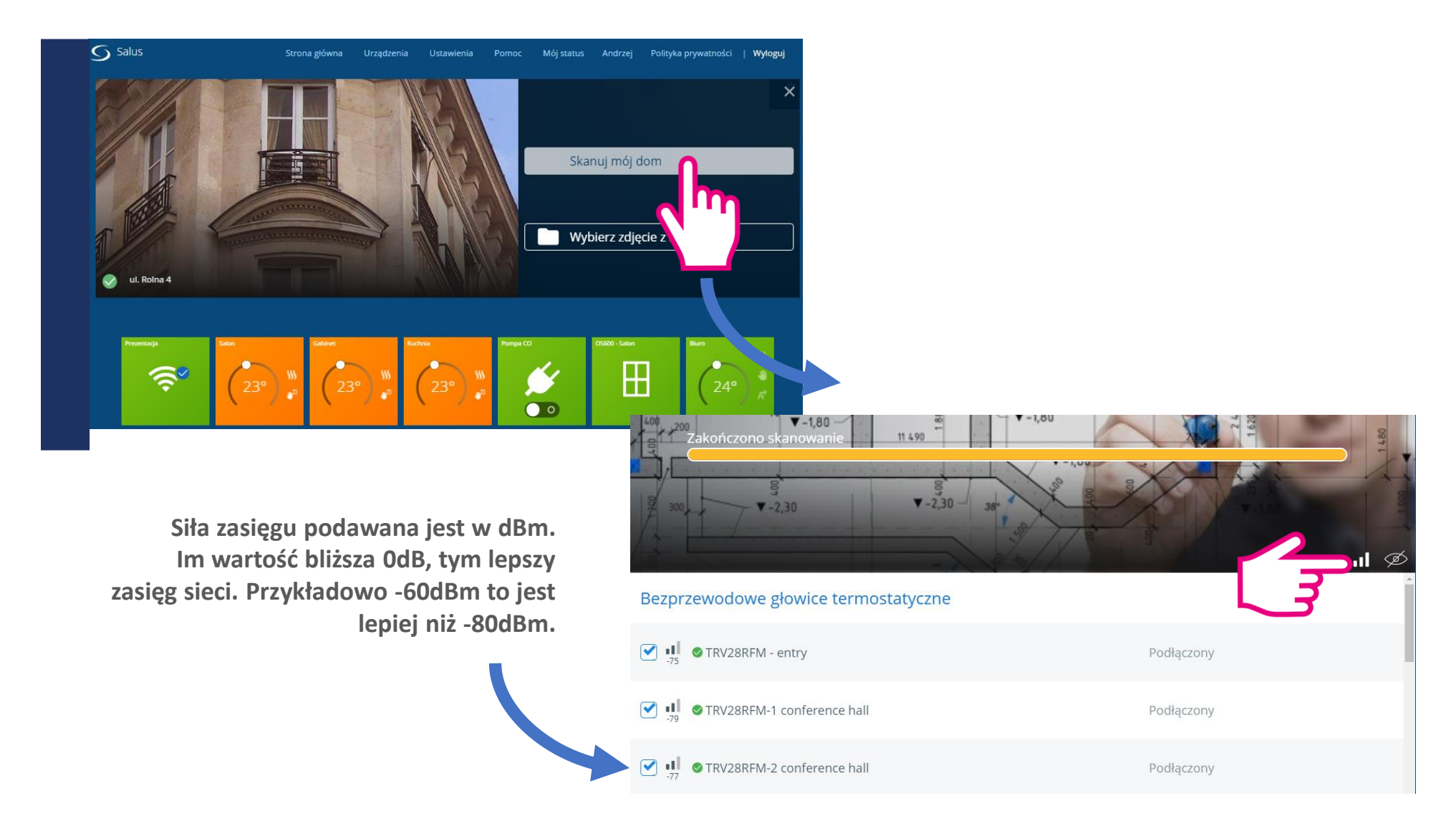

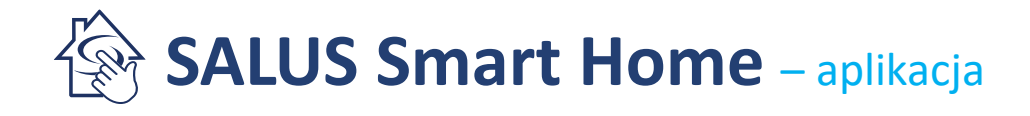

#### Sprawdzanie sygnału radiowego

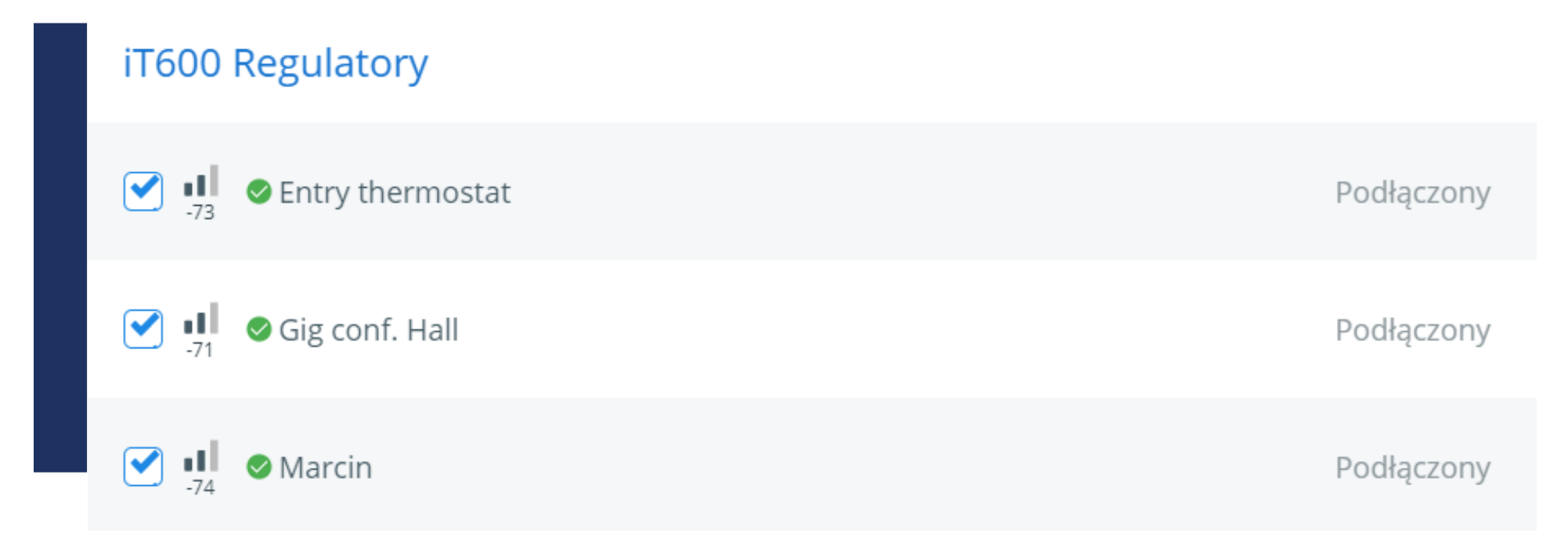

Sygnał odczytywany jest na bieżąco, więc można sprawdzić, gdzie jest słaby zasięg i czy należy zastosować wzmacniacze sygnału (repeatery).

**UWAGA!** Każde urządzenie z serii iT600RF, zasilane napięciem 230V AC jest <u>wzmacniaczem</u> sieci ZigBee.

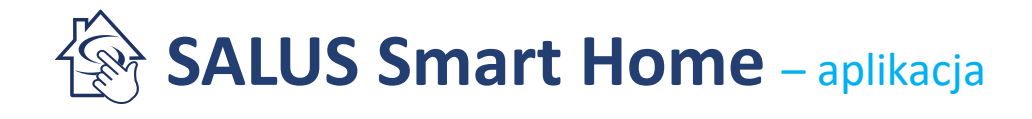

#### Zmiana zdjęcia

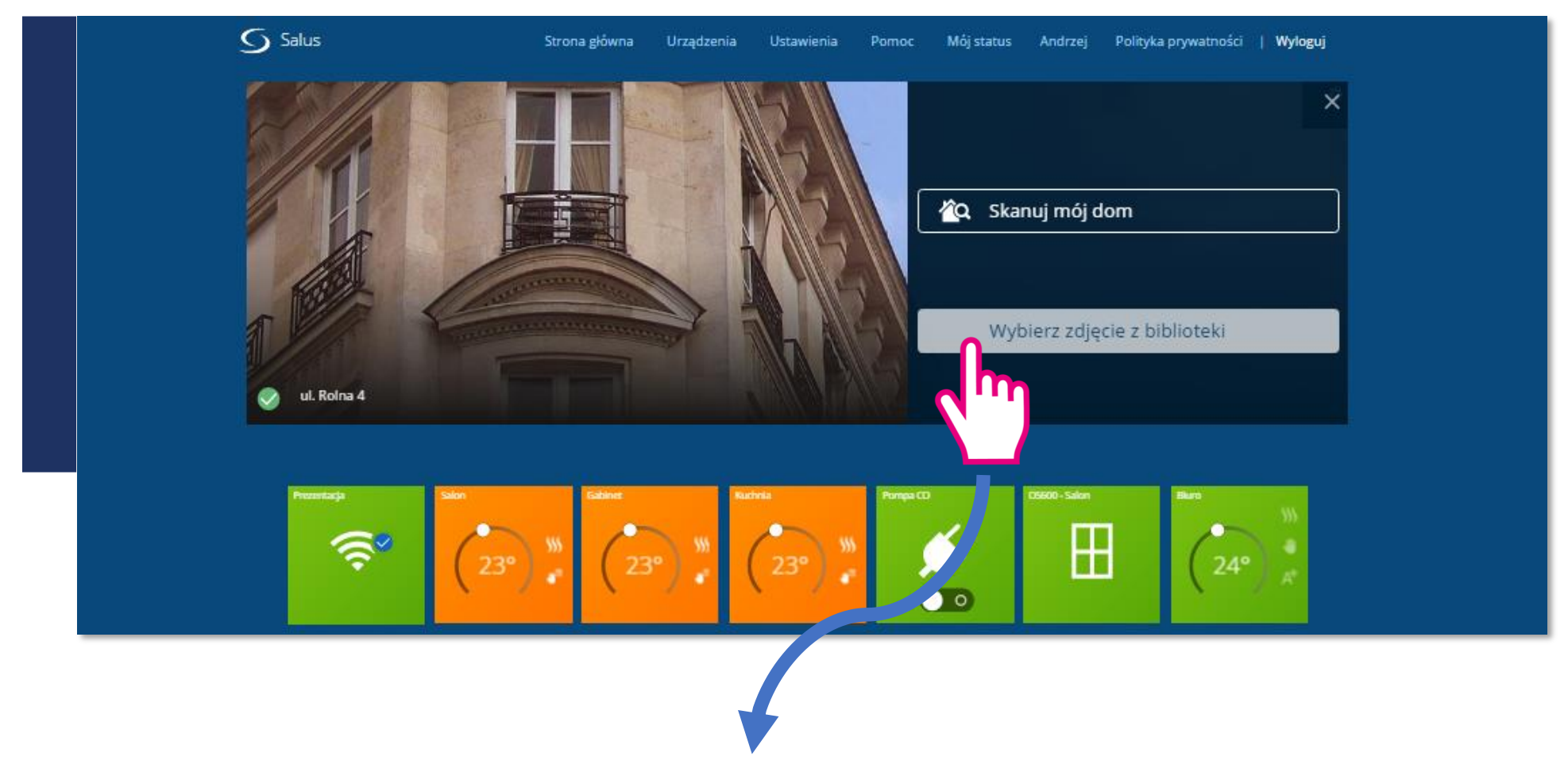

Można wstawić dowolne zdjęcie z biblioteki lub albumu pasujące do lokalizacji urządzeń

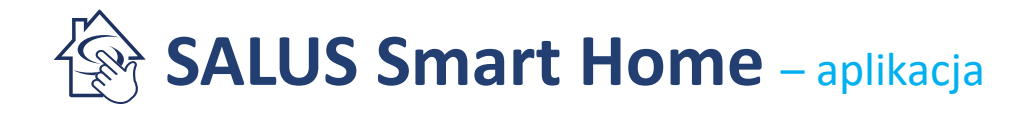

#### Wszystkie urządzenia

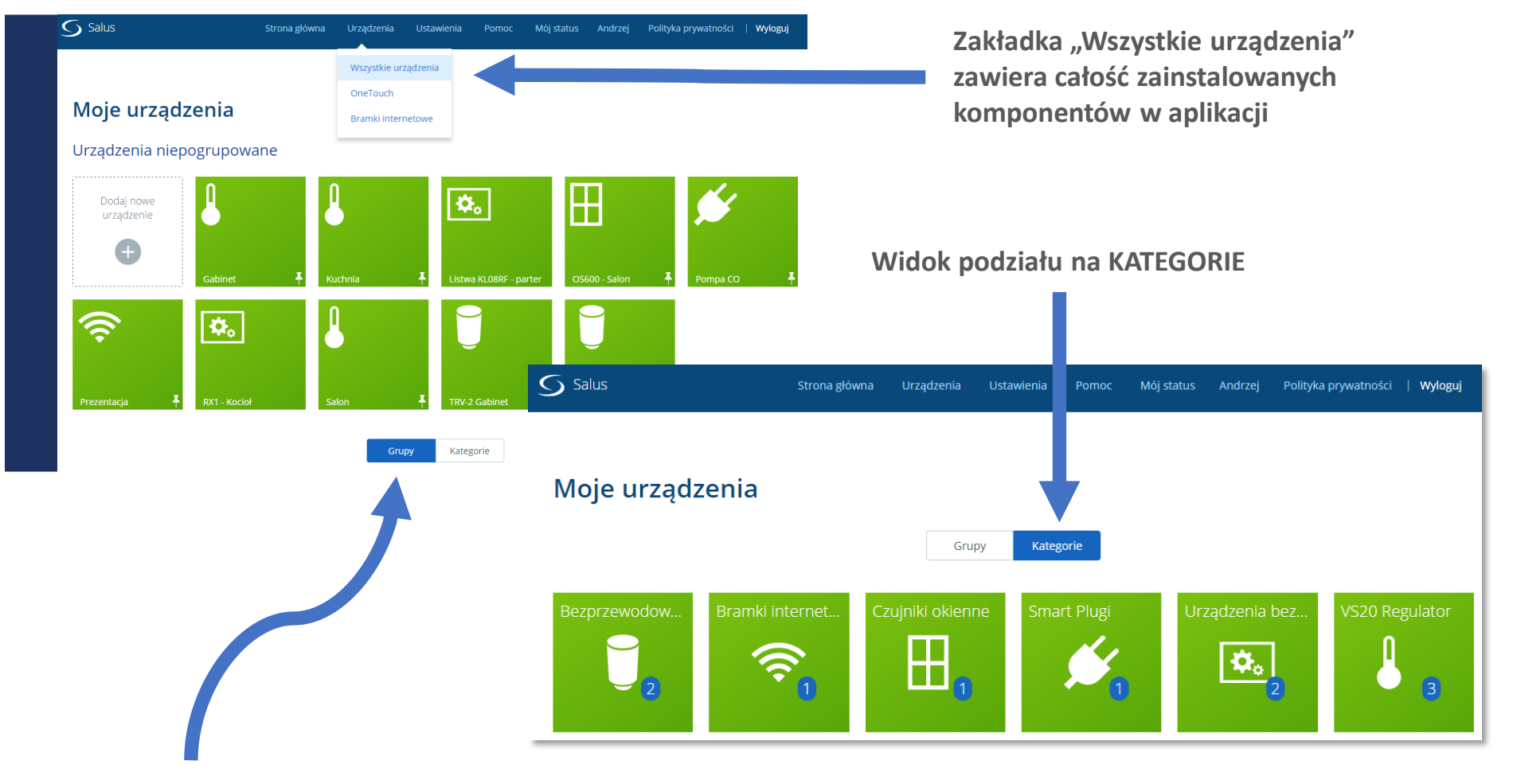

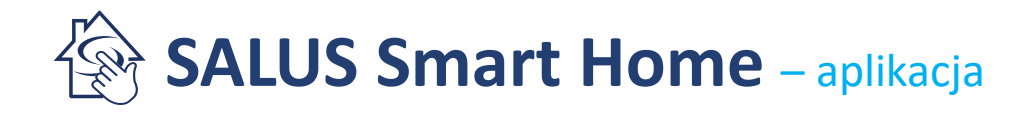

**Grupowanie urządzeń -** przydatne jest przy większej ilości urządzeń, np. podział PARTER, PIĘTRO

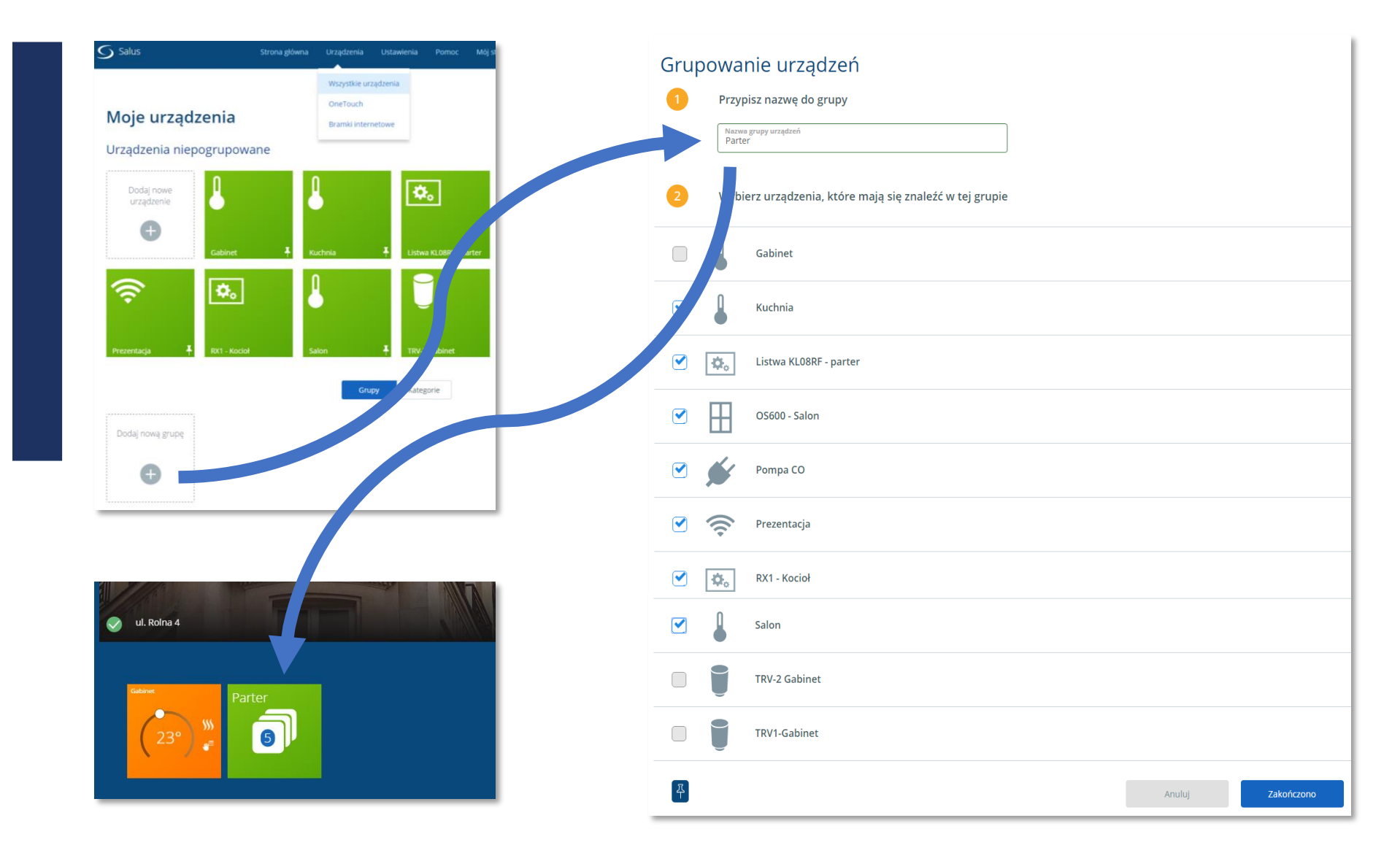

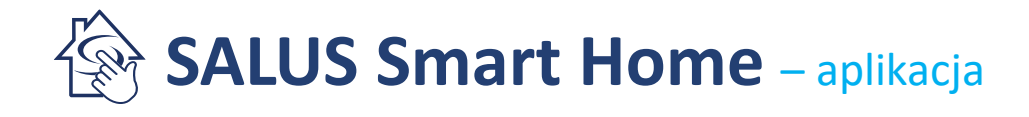

#### Grupowanie urządzeń

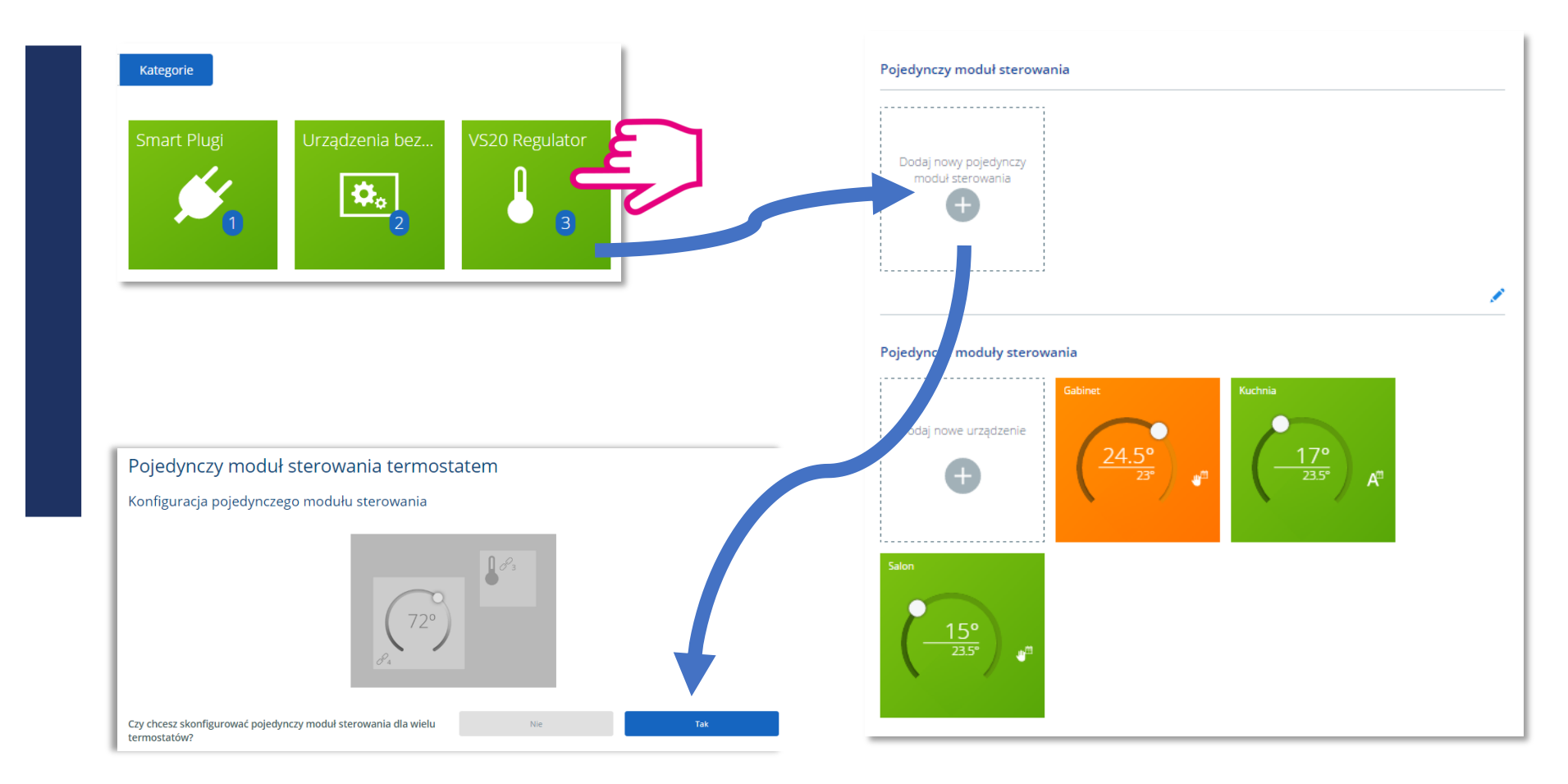

Tworzenie "Pojedynczego modułu sterowania" – tak zwane <u>GRUPOWANIE REGULATORÓW</u>

W tej zakładce można również zmieniać temperaturę oraz ustawiać harmonogramy dla regulatorów

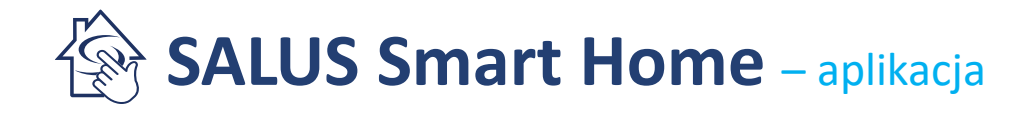

#### Grupowanie urządzeń

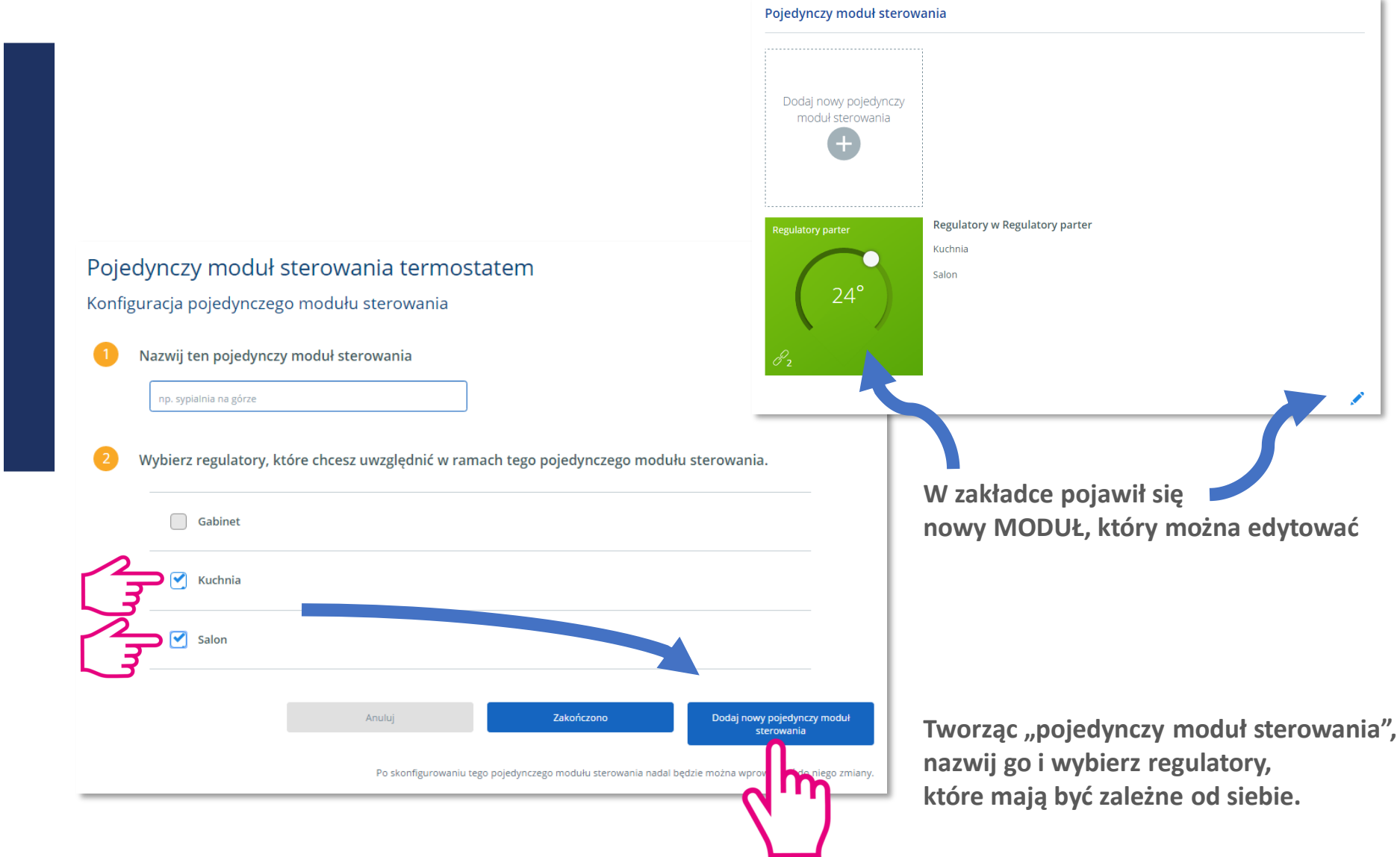

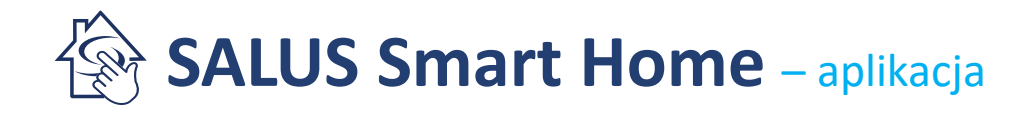

#### Grupowanie urządzeń

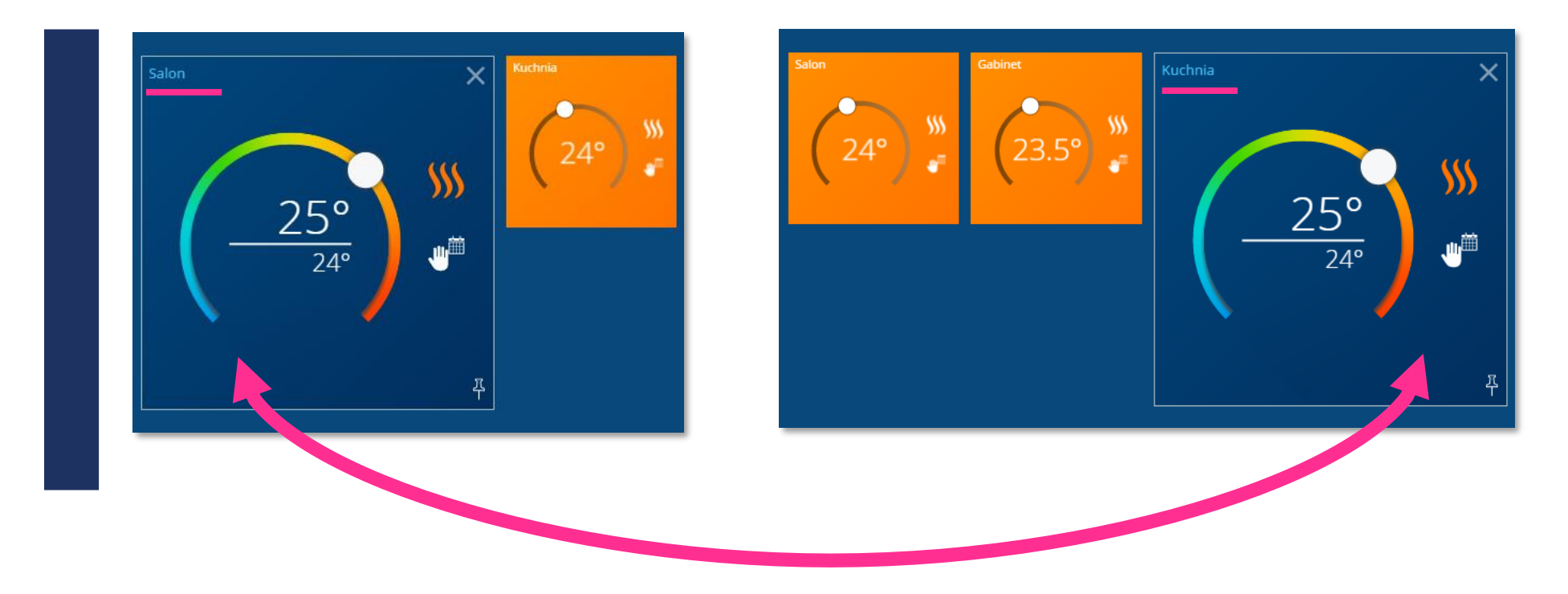

**GRUPOWANIE REGULATORÓW** przydatne jest w instalacji z ogromną ilością regulatorów, na których musi być ta sama nastawa.

Zmiana temperatury, stanu pracy czy harmonogramu na jednym regulatorze spowoduje taką samą zmianę na pozostałych regulatorach zawartych w tym samym module sterowania.

# **Tworzenie reguł OneTouch**

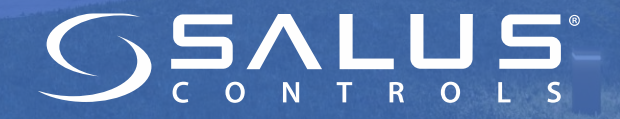

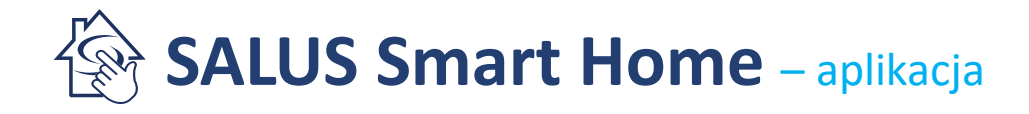

#### **Reguly OneTouch**

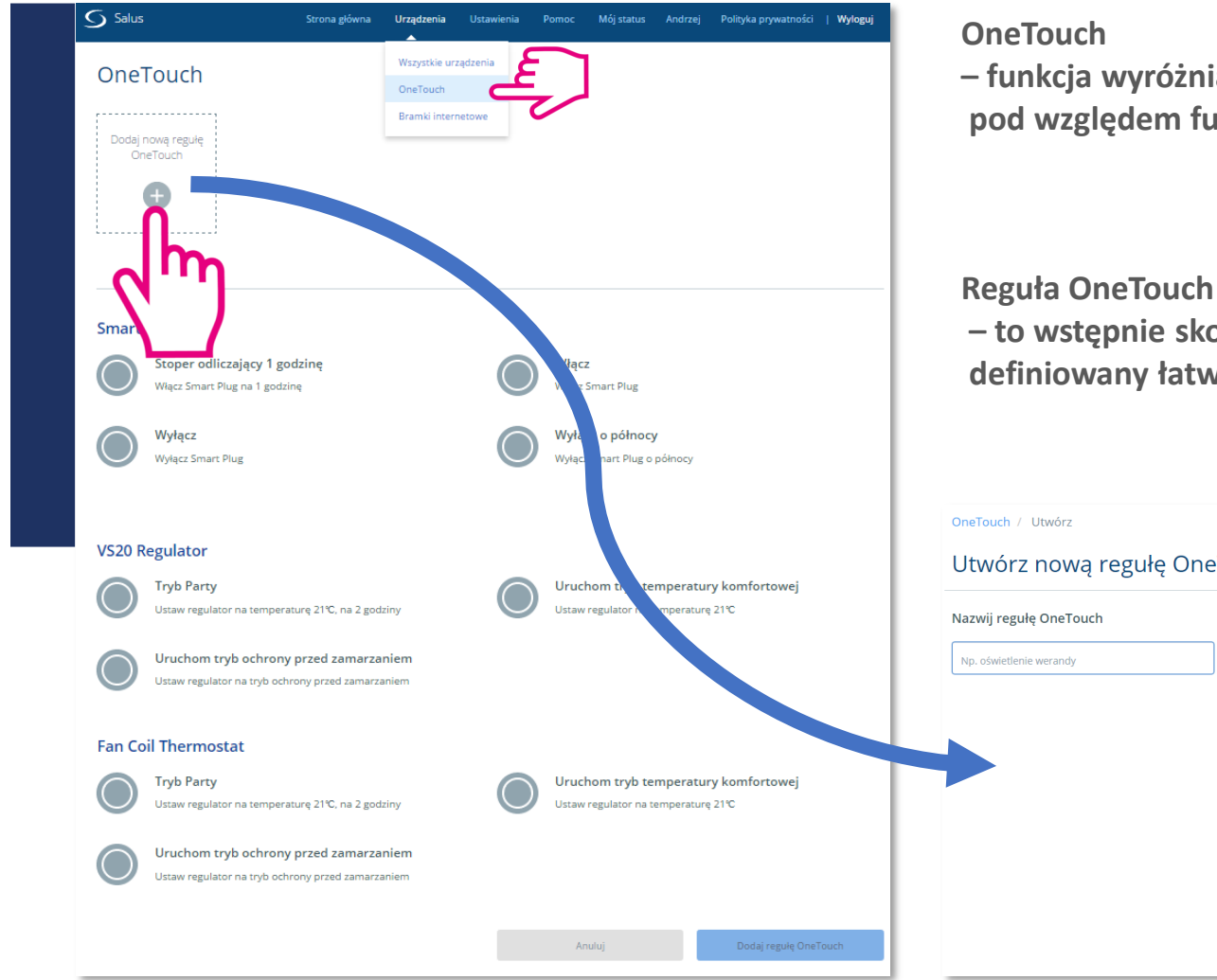

– funkcja wyróżniająca system iT600 pod względem funkcjonalności

- to wstępnie skonfigurowany zestaw działań definiowany łatwym w użyciu interfejsem:

| Nazwij regułę OneTouch  | Ustaw reguły                            |     |  |  |
|-------------------------|-----------------------------------------|-----|--|--|
| Np. oświetlenie werandy | GDY<br>Wciśnięto przycisk Uruchom teraz |     |  |  |
|                         | GDY                                     | +   |  |  |
|                         | ZRÓB TO                                 | +   |  |  |
|                         | ΡΟΖΊΝΙΕΙ ΖΒΟΒ ΤΟ                        | (+) |  |  |

## **Co to jest regula OneTouch?**

Reguła OneTouch to stworzony przez użytkownika scenariusz pracy urządzeń domowych. Można go aktywować jednym kliknięciem (aplikacja SALUS Smart Home, przyciski) albo zaprogramować w taki sposób, żeby urządzenia działały (włączały się/wyłączały się) we wzajemnym powiązaniu lub w zależności od pory dnia (godzina, wschód/zachód słońca).

#### **Reguły OneTouch – przykładowe zastosowanie**

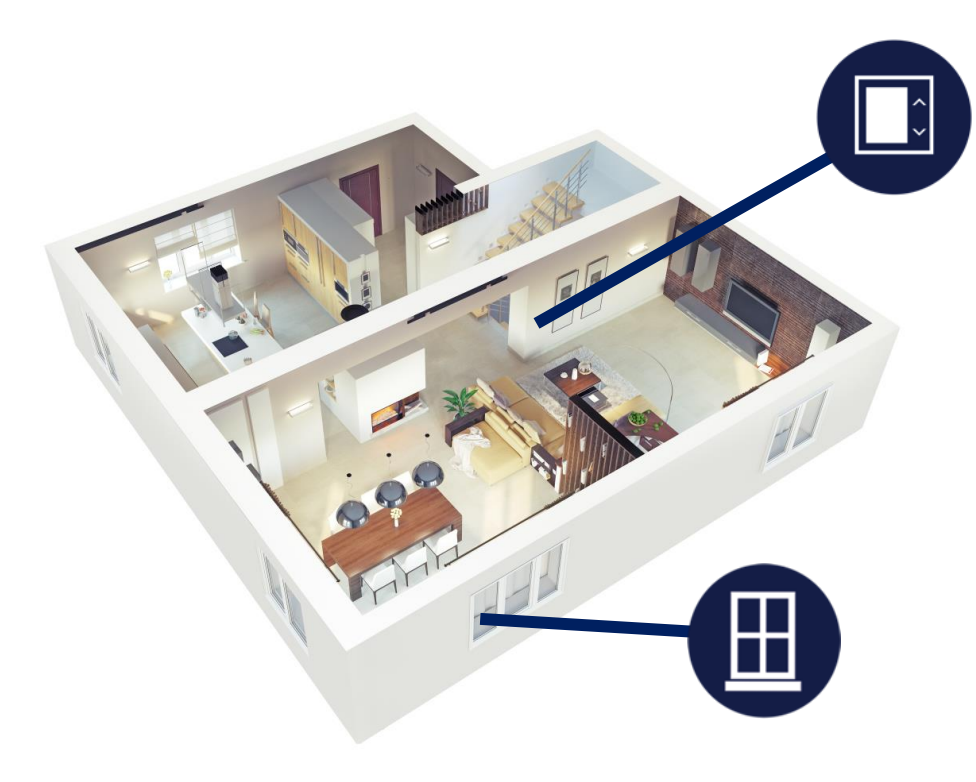

Czujnik otwarcia okna/drzwi SW600 współpracuje z regulatorem VS20WRF

Reguła OneTouch skonstruowana jest w taki sposób, że gdy okno jest otwarte, to regulator wyłącza ogrzewanie, a Ty otrzymasz powiadomienie SMS.

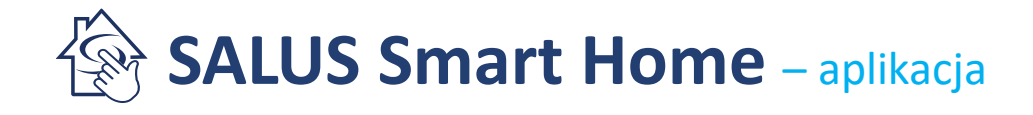

**Reguły OneTouch – przykładowe zastosowanie** 

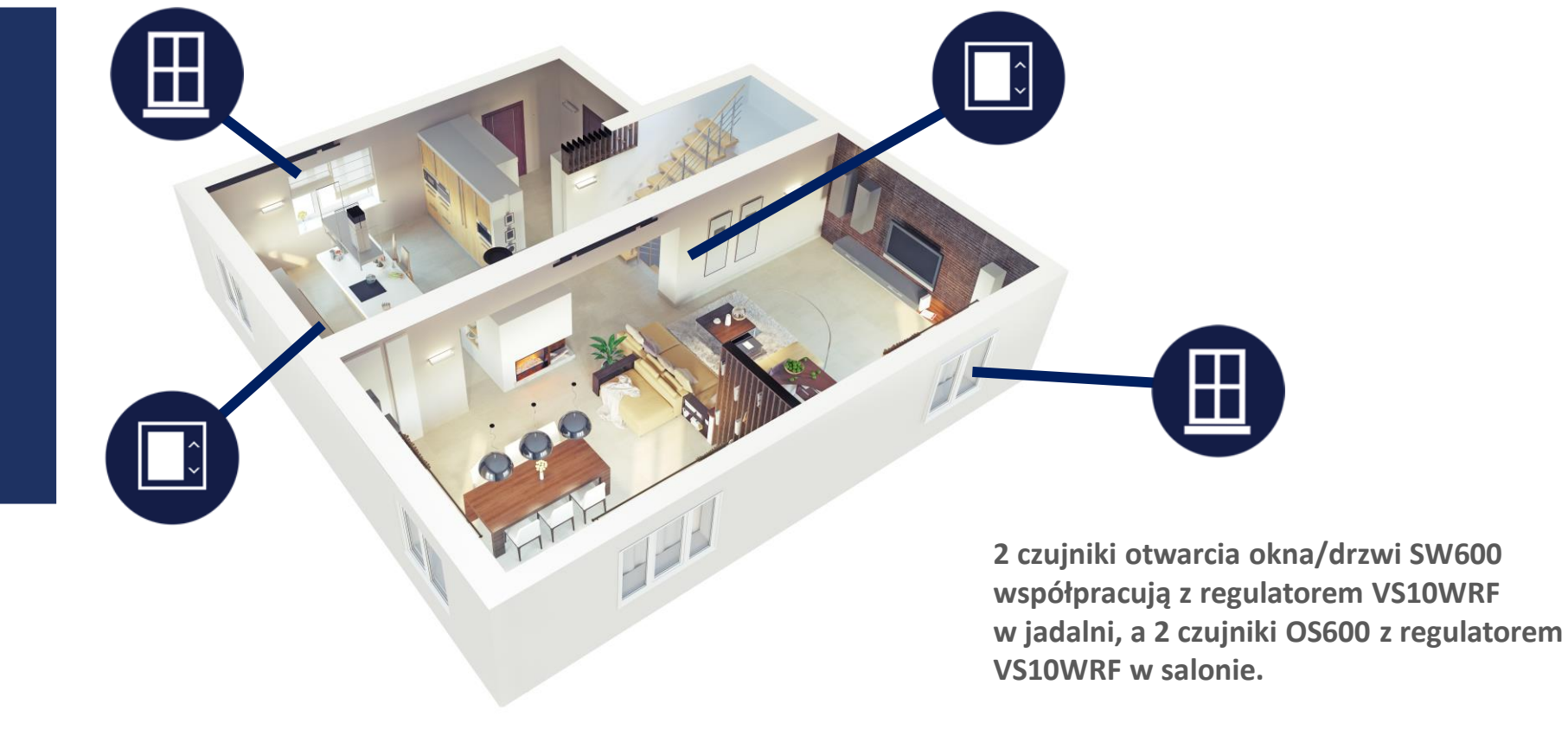

Reguła OneTouch skonstruowana jest w taki sposób, że jeżeli któreś z okien z danego pomieszczenia jest otwarte to regulatory wyłączają ogrzewanie.

# Symulacja obecności – ciekawy i przydatny przykład reguły

Na czas nieobecności domowników możemy stworzyć regułę włączającą i wyłączającą oświetlenie w pokojach – dzieje się to w wybranych porach, w różnych odstępach czasu. Reguła jest formą zabezpieczenia przed włamaniem.

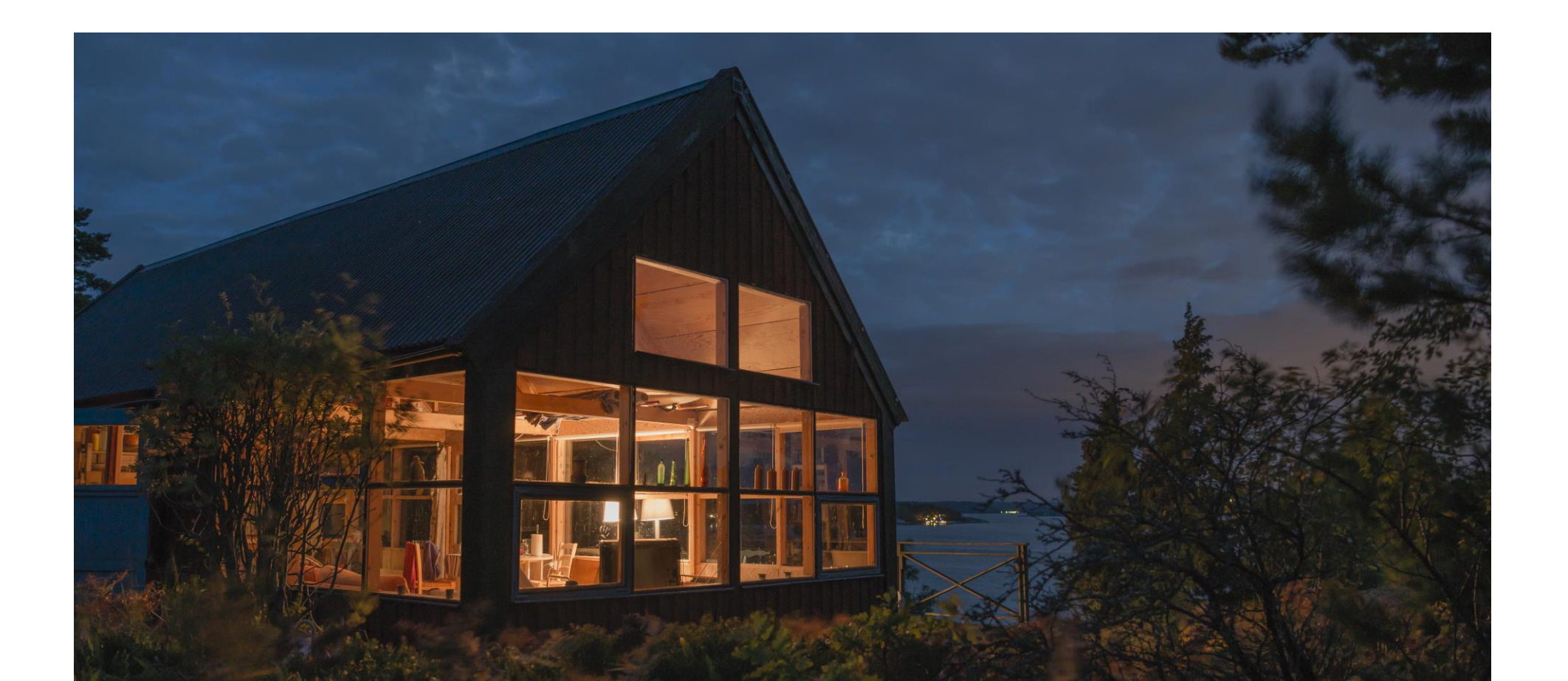

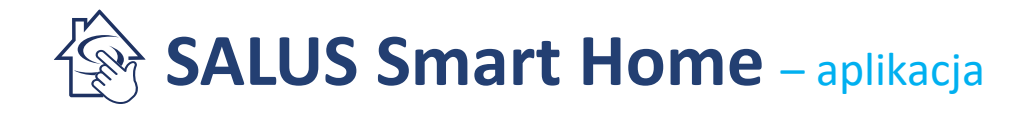

#### Reguły OneTouch – nowa reguła

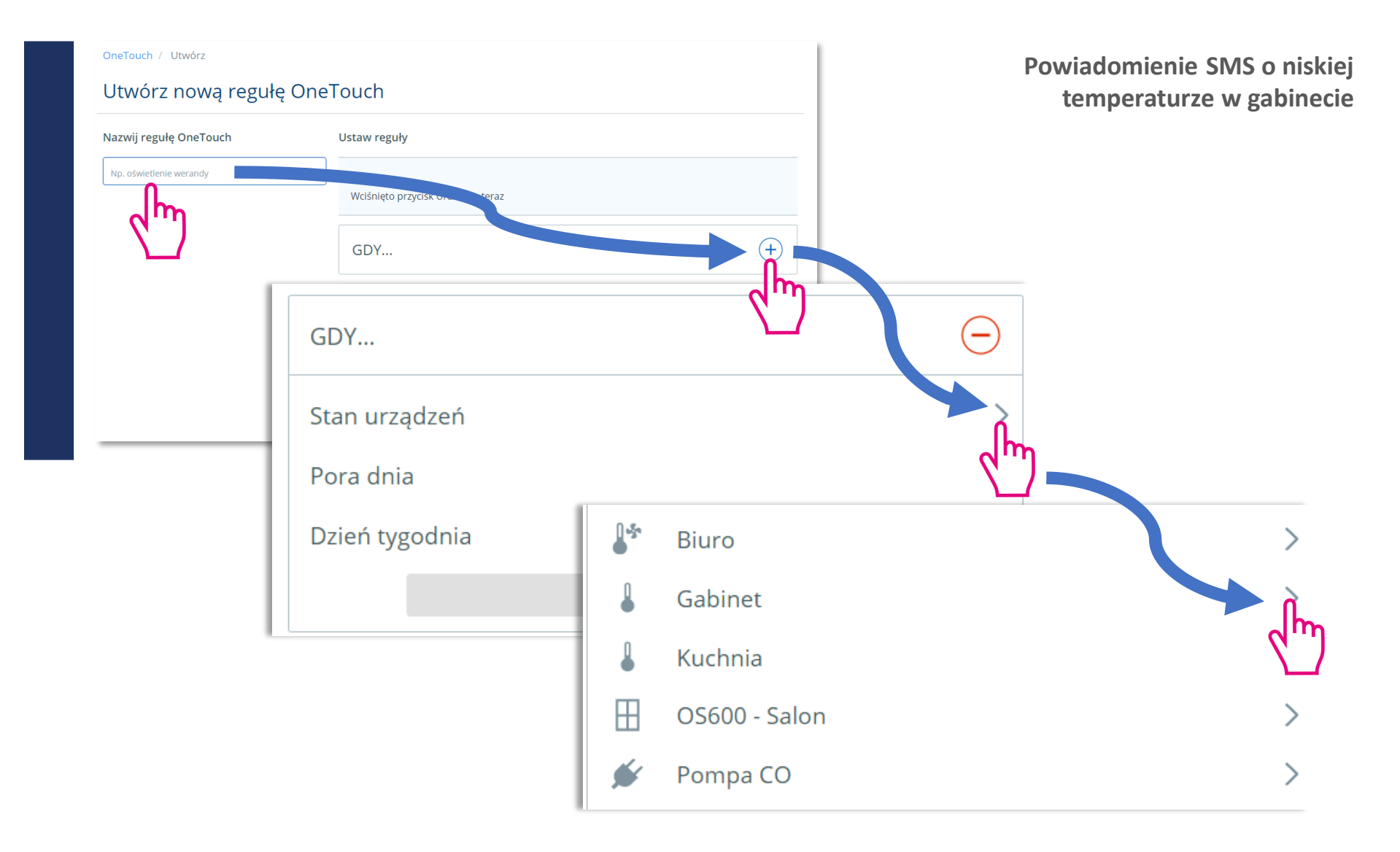

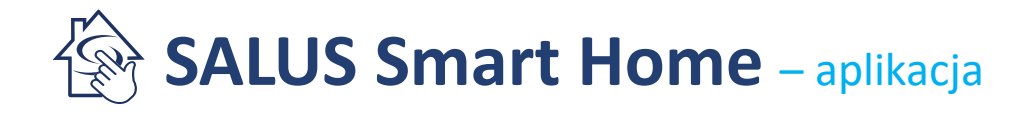

#### Reguły OneTouch – nowa reguła

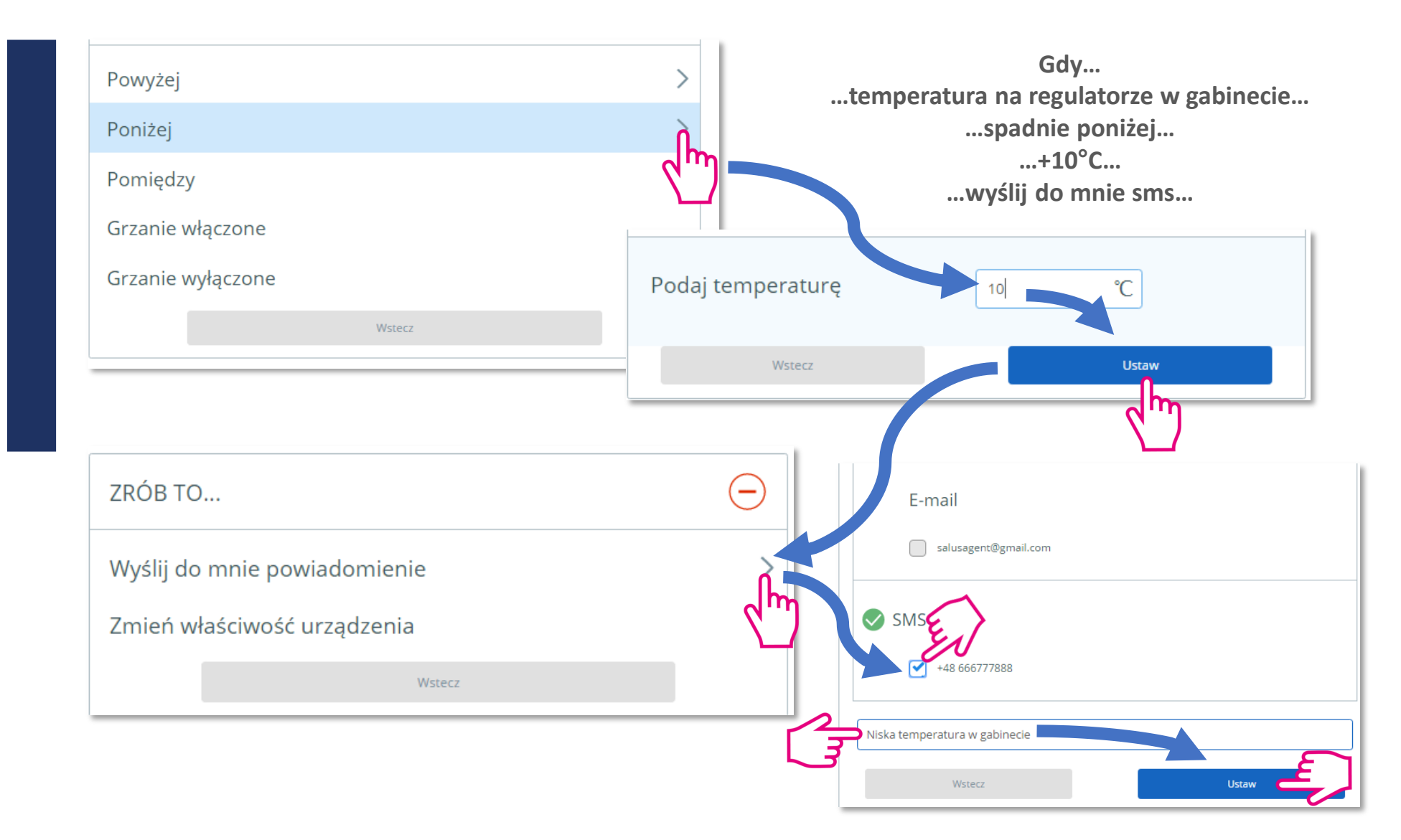

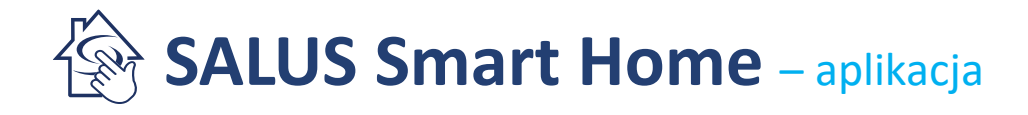

#### Reguły OneTouch – nowa reguła

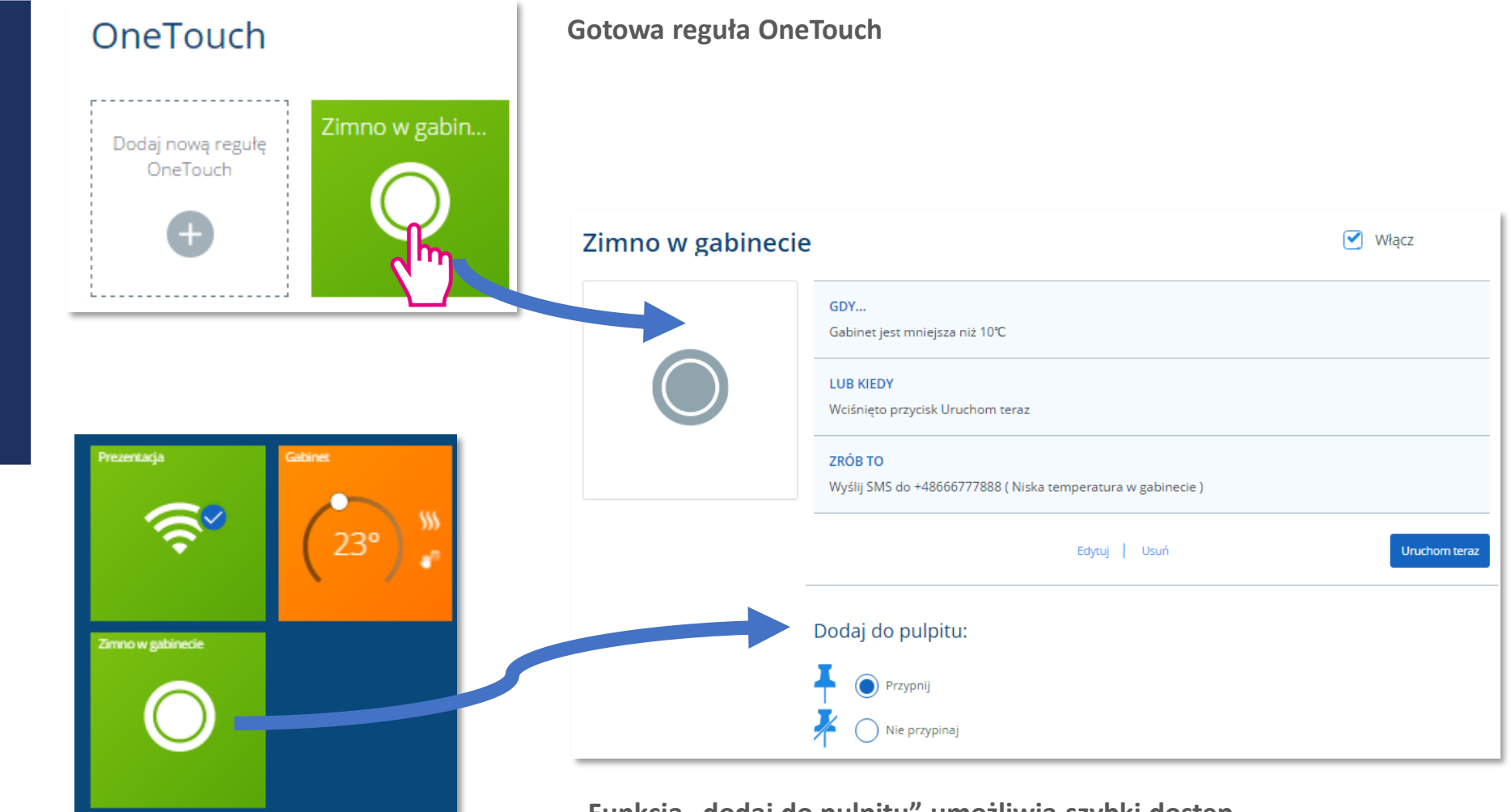

Funkcja "dodaj do pulpitu" umożliwia szybki dostęp z poziomu ekranu głównego

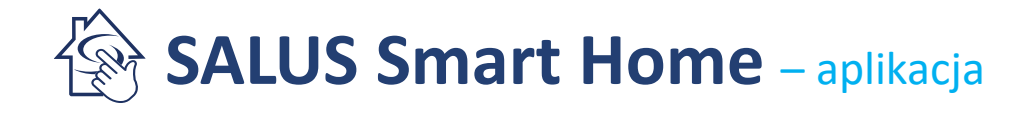

#### Reguły OneTouch – zawsze działa!

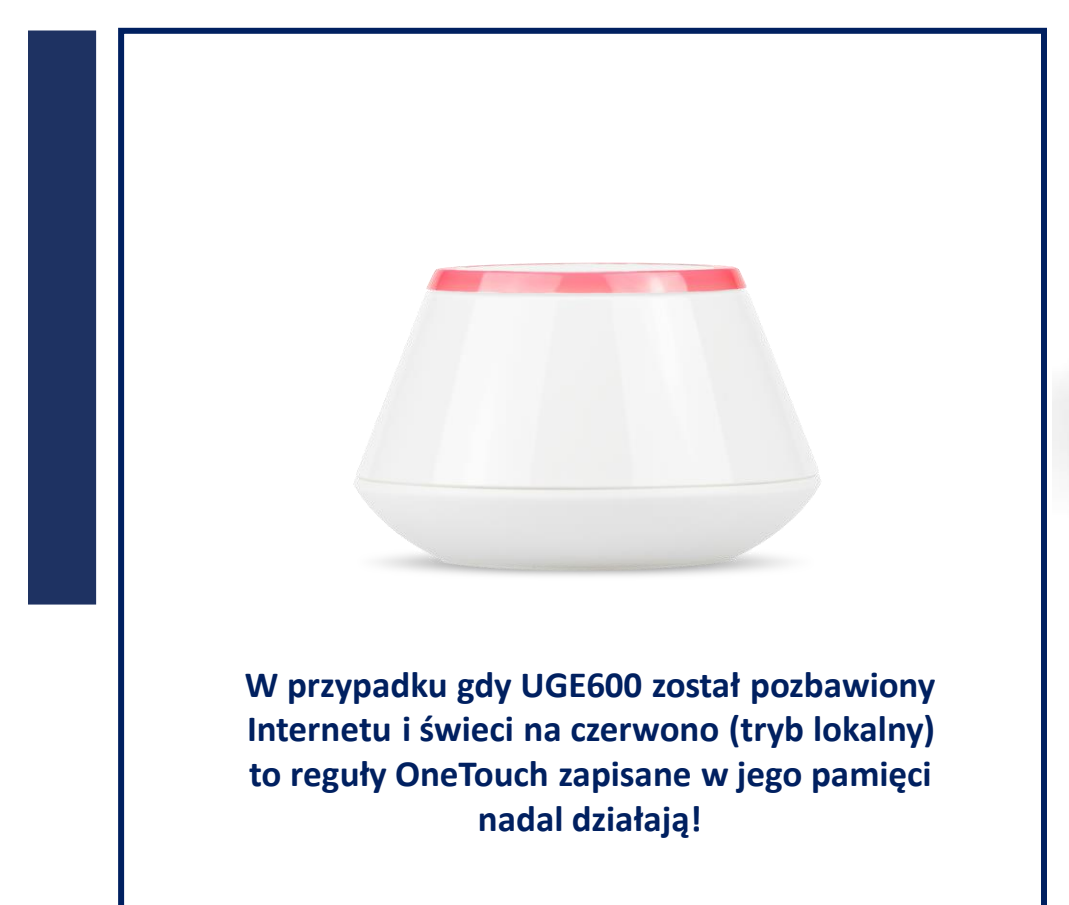

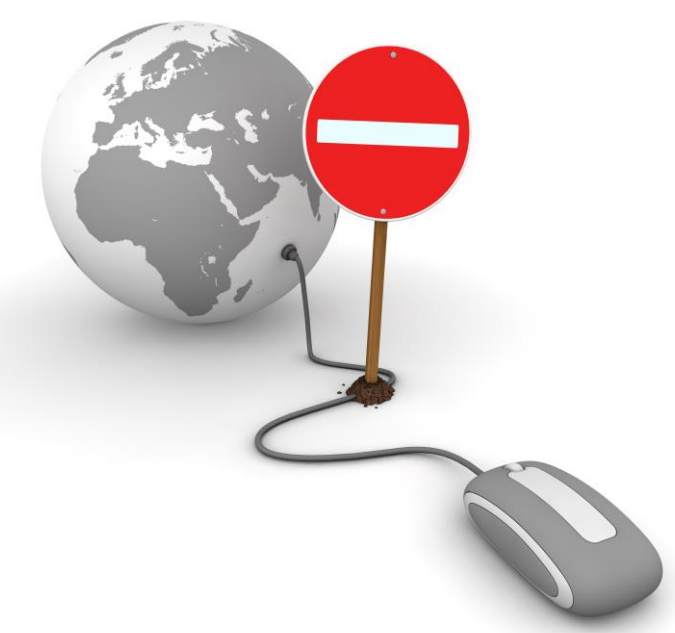

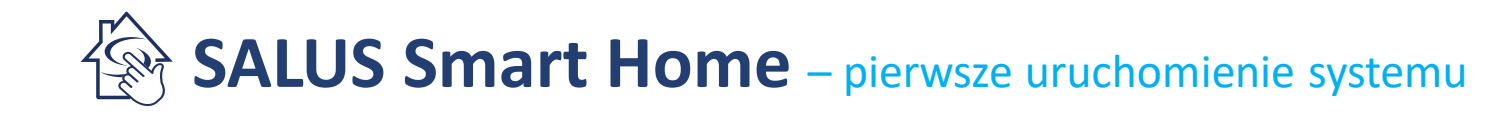

#### Ustawienia bramki internetowej UGE600

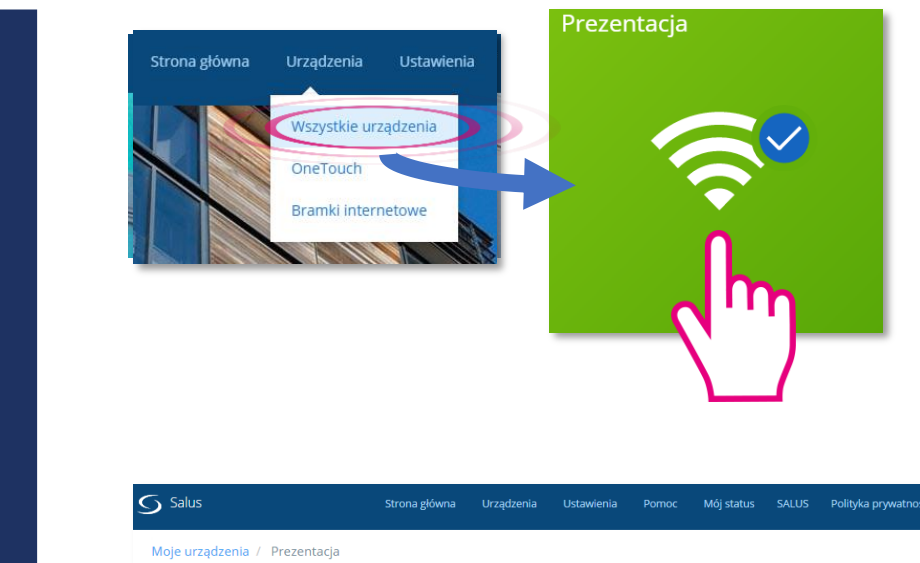

1. W zakładce "Wszystkie urządzenia" lub na PULPICIE kliknij w kafelek bramki UGE600

Mói status SALUS Polityka prywatności Wylogui 2. Otworzy się okno informacyjne urządzenia Informacje Prezentacja Połaczono Online Model UG600 Uniwersalna bramka Internetowa Nr seryjny AC000W000436332 Adres MAC 00:1E:5E:00:83:18 🗩 🌣 🖡 3. Rozwinięcie historii pokazuje 020114170210 Wersja oprogramowania pracę Online/Offline bramki UGE600 20170303 Wersja Koordynatora Kanał ZigBee 13  $\sim$ 🗳 Historia Usuń Uniwersalna bramka Internetowa

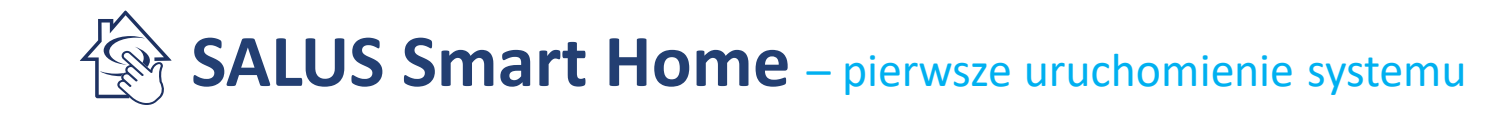

#### Komunikacja bramki UGE600 z routerem poprzez WiFi

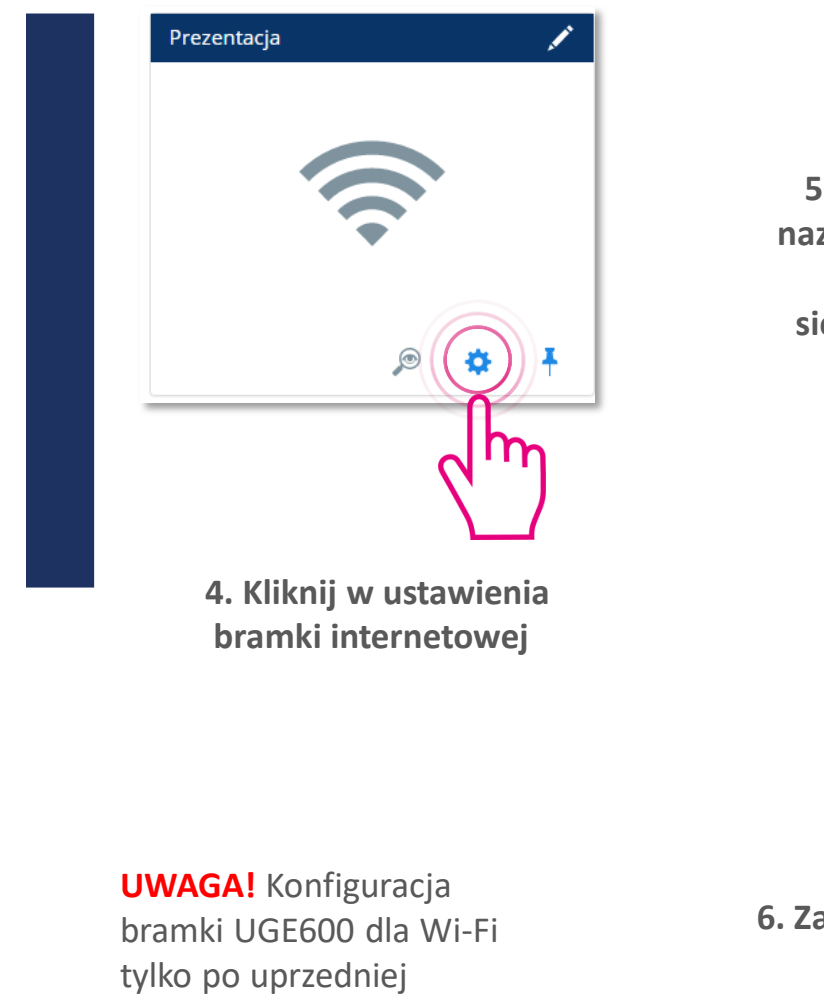

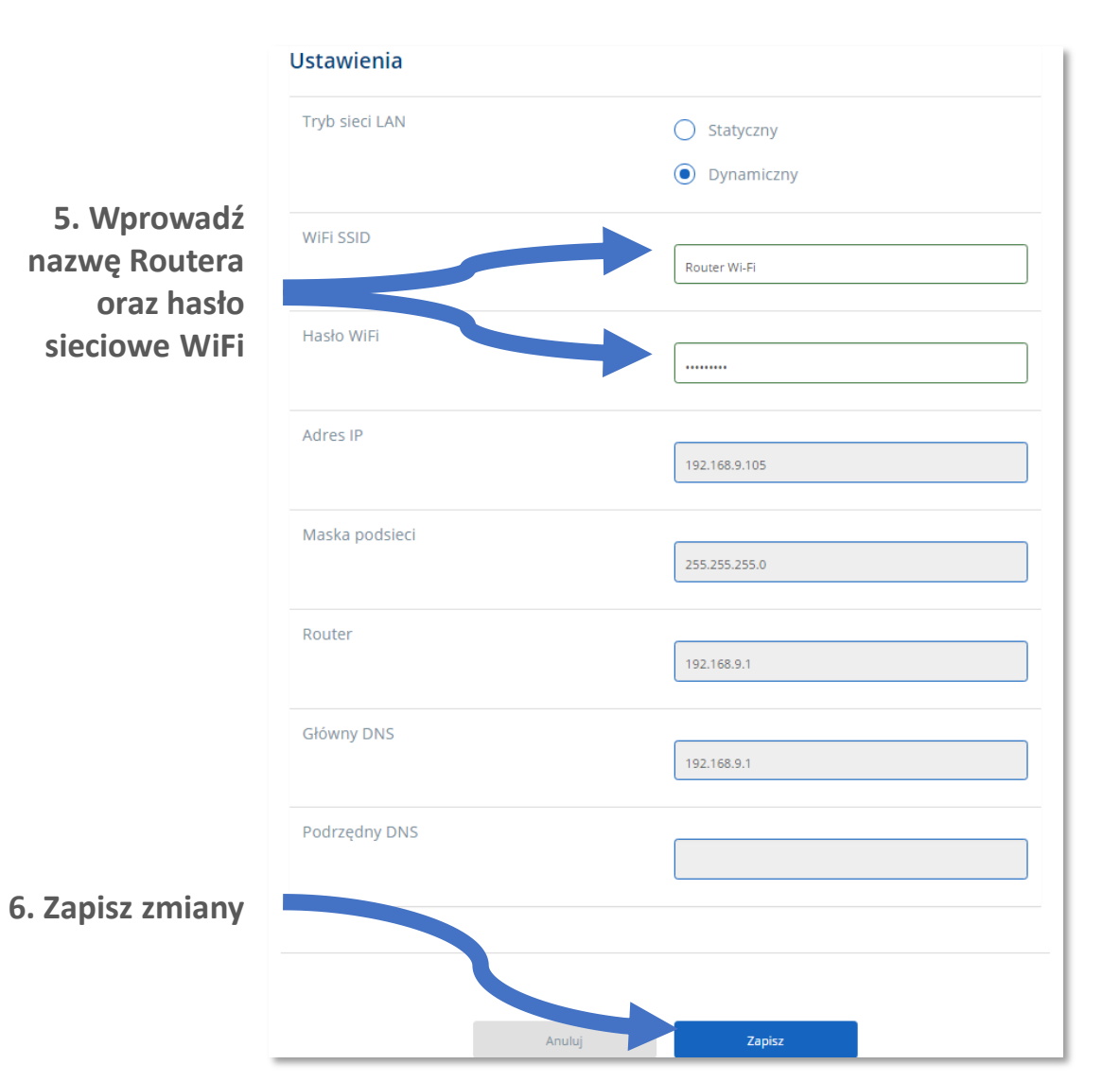

konfiguracji w sieci LAN.

SALUS Smart Home – pierwsze uruchomienie systemu

#### Komunikacja bramki UGE600 z routerem poprzez WiFi

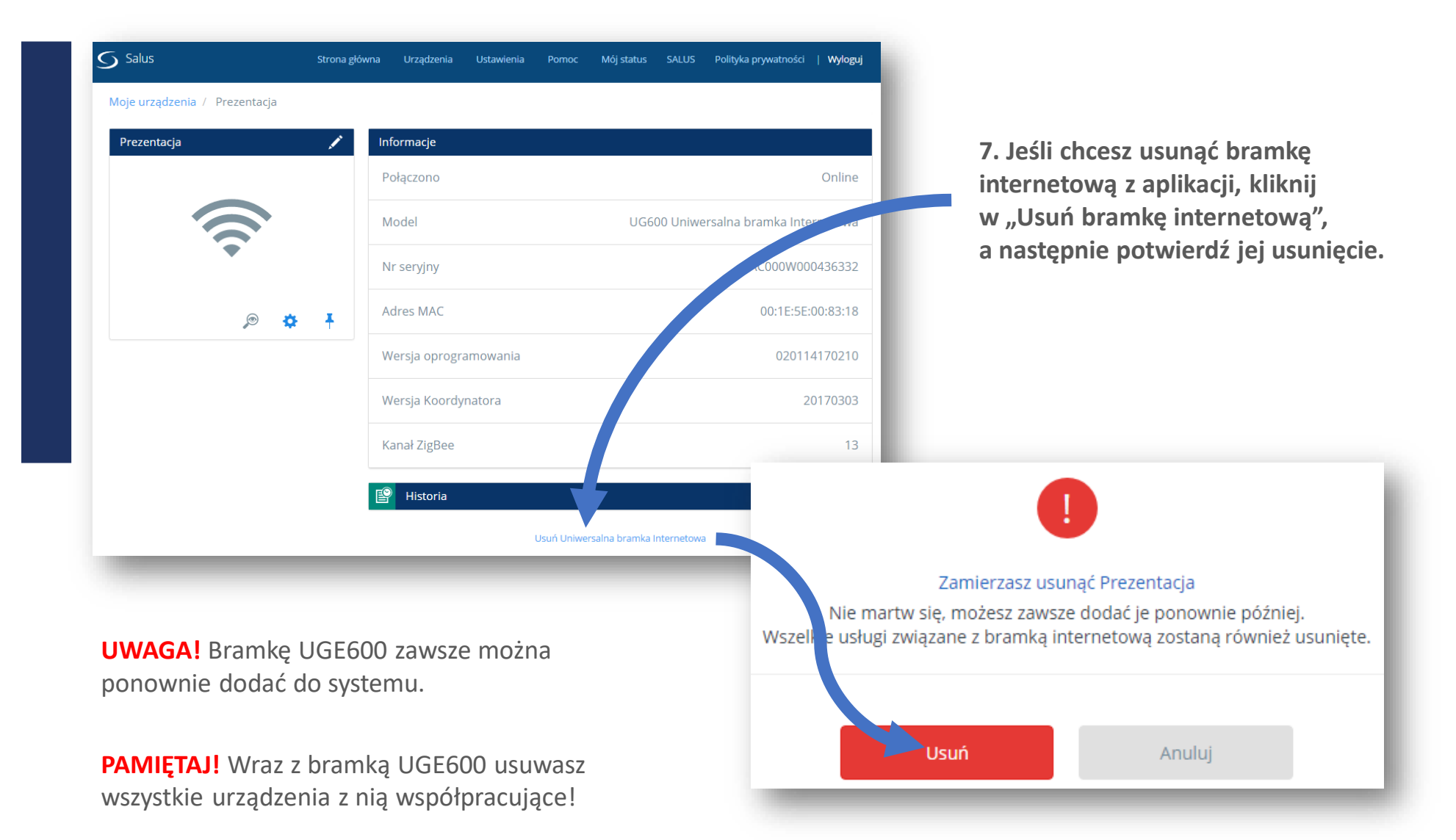

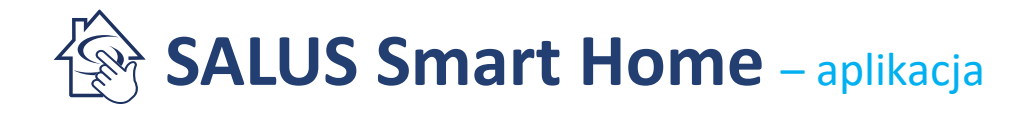

#### Ustawienia – profil użytkownika

| Salus        | Strona główna              | Urządzenia | Ustawienia                               | Pomoc               | Mój status | Andrzej | Polityka prywatności | Wyloguj |  |
|--------------|----------------------------|------------|------------------------------------------|---------------------|------------|---------|----------------------|---------|--|
|              |                            |            | Profil użytko<br>Zmień bes<br>Konfigurat | ownika              |            |         |                      |         |  |
| E            | dytuj profil               |            | Zbieranie da                             | anych               |            |         |                      |         |  |
|              |                            |            |                                          |                     |            |         |                      |         |  |
| Imle<br>And  | zej                        |            | Nazw<br>O                                | isko                |            |         |                      |         |  |
| Adres        | e-mail<br>Sagent@gmail.com |            |                                          |                     |            |         |                      |         |  |
| Pols         | ka                         |            | •                                        |                     |            |         |                      |         |  |
| Itra]<br>+48 |                            |            | Nume<br>6667                             | r telefonu<br>77888 |            |         |                      |         |  |
| Pols         | ki                         |            | *                                        |                     |            |         |                      |         |  |

W zakładce "Profil użytkownika" wprowadza się swoje dane oraz numer telefonu, na który mają przychodzić wiadomości SMS. Wybór kraju wprowadza numer kierunkowy. Można też ustawić język obsługi aplikacji.

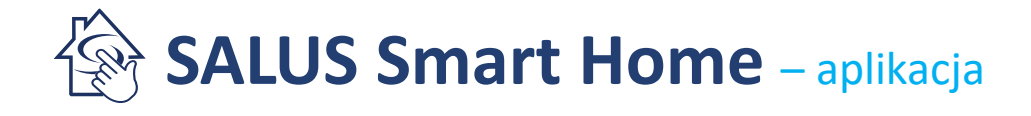

#### Ustawienia – zmiana hasła

| S Salus     | Strona główna Urządzer                                                 | nia Ustawienia Pornoo             | c Mój status Andrzej          | Polityka prywatności | Wyloguj |
|-------------|------------------------------------------------------------------------|-----------------------------------|-------------------------------|----------------------|---------|
|             |                                                                        |                                   |                               |                      |         |
|             |                                                                        |                                   |                               |                      |         |
|             | Zmień hasło                                                            |                                   |                               |                      |         |
|             |                                                                        |                                   |                               |                      |         |
|             | Stare hasło                                                            |                                   |                               |                      |         |
|             | Nowe hasło                                                             |                                   |                               |                      |         |
|             | Potwierdź hasło                                                        |                                   |                               |                      |         |
| Has<br>z) i | ał muszą składać się z 6-14 znaków i mus<br>jedną wielką literę (A-Z). | zą zawierać jedną liczbę (0-9) li | ub jeden symbol, jedną małą l | iterę (a-            |         |

| Zmiana | hasła | Z | poziomu | aplikacji. |
|--------|-------|---|---------|------------|
|--------|-------|---|---------|------------|

Prześlij

Anuluj

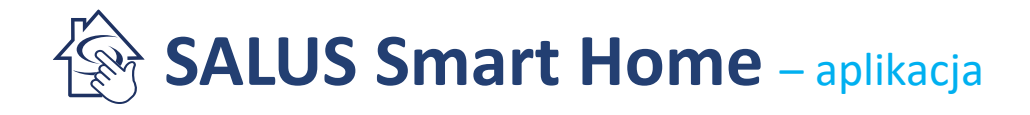

#### Ustawienia – konfiguracja urządzeń

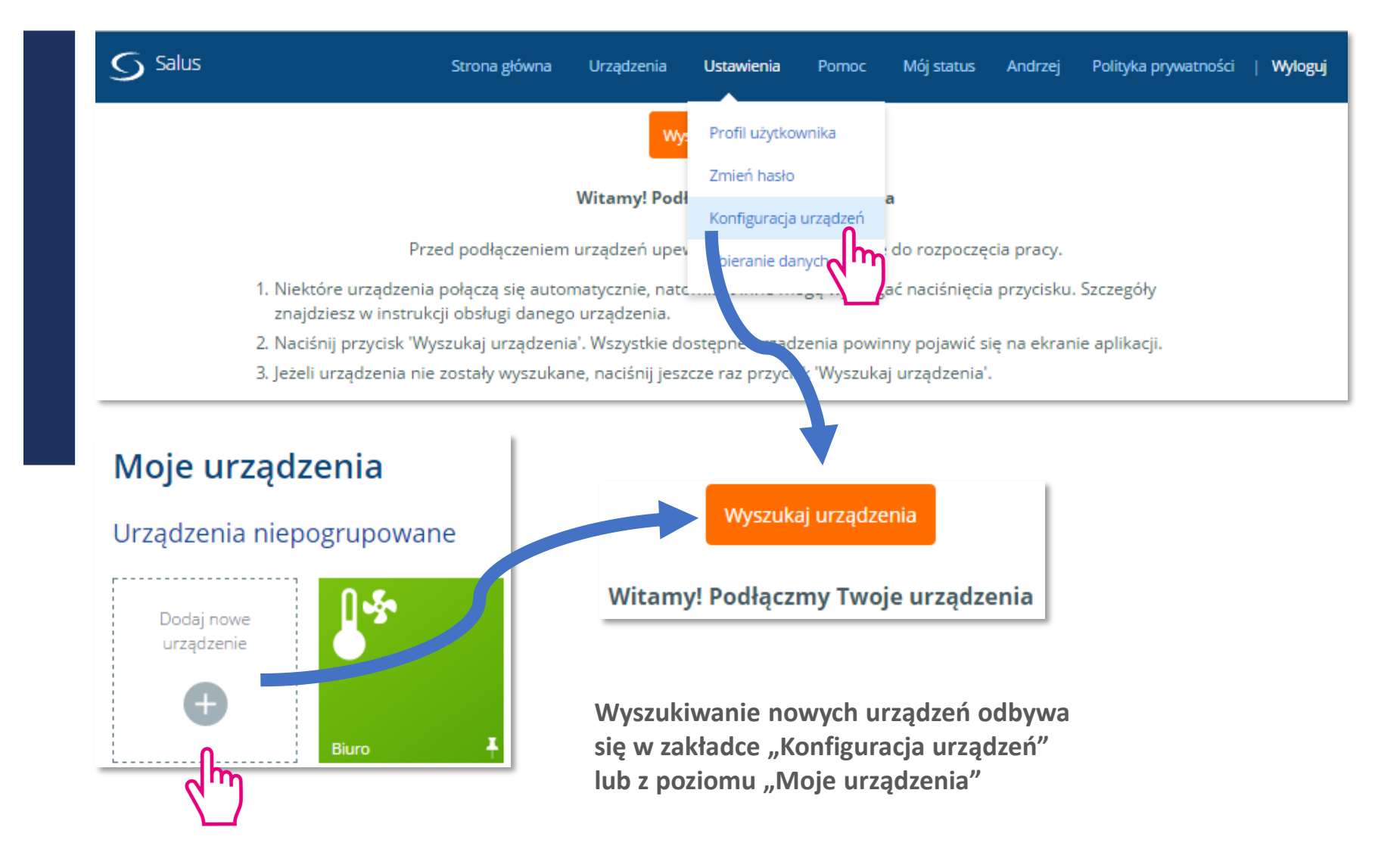

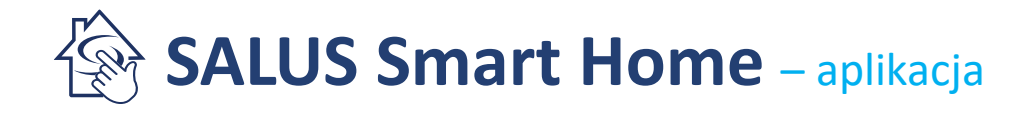

#### Ustawienia – zbieranie danych

| Zbie | eranie danych                                                                                                    | rofil użytkownika<br>mień hasło                                                                                                    |                                                                                                    |
|------|----------------------------------------------------------------------------------------------------|----------------------------------------------------------------------------------------------------|----------------------------------------------------------------------------------------------------|
| •    | Funkcja zbierania danych jest <b>WŁĄCZONA</b><br>Zalecamy pozostawienie tej funkcji włączonej. Dane pobieran<br>aplikacji, usług podłączonych w Twoim domu oraz wysyłania w<br>Funkcja zbierania danych jest <b>WYŁĄCZONA</b><br>Masz prawo zawsze wyłączyć funkcję zbierania danych. Wyłąc<br>zarządzanie urządzeniami lub usługą za pomocą własnego ko<br>zarządzanie urządzeniami. Zapoznaj się ze wskazówkami zam | e tej fun<br>tera lub<br>zonym v<br>Zbieranie danych<br>sławieścaś) sie właczyć funkcie zbierania danych. Spowodowało to wyłaczenie aplikacji. Abi                                                                                                    | vnóc nadal korzystać z tej aplikacji, włacz funkcje                                                                   |
|      | Orządzenianii można zawsze zarządzac ręcznie, zapoźnaj się                                                                                                    | Zapisz Funkcja zbierania danych   Funkcja zbierania danych jest WŁĄCZONA   Zalecamy pozostawienie tej funkcji włączonej. Dane pobierane z Twoich urządzeń oraz aplikacji, usług podłączonych w Twoim domu oraz wysyłania ważnych powiadomień.   Funkcja zbierania danych jest WŁĄCZONA   Masz prawo zawsze wyłączyć funkcję zbierania danych. Wyłączenie tej funkcji spowoduj | Twojego urządzenia mobilnego są wykorzystywane do<br>e automatyczne wyłączenie aplikacji, w wyniku czego              |
|      |                                                                                                    | arządzanie urządzeniami lub usługą za pomocą własnego komputera lub urządzenia m<br>arządzanie urządzeniami. Zapoznaj się ze wskazówkami zamieszczonymi w instrukcji o<br>Urządzeniami można zawsze zarządzać ręcznie. Zapoznaj się ze wskazówkami zawartyn                                                                                                    | nobilnego nie będzie możliwe. Możliwe jest zawsze ręc<br>bsługi urządzeń.<br>ni w instrukcjach obsługi tych urządzeń. |

Gdy funkcja zbierania danych jest WYŁĄCZONA – aplikacja jest nieaktywna. Wszystkie urządzenia sterowane są lokalnie.

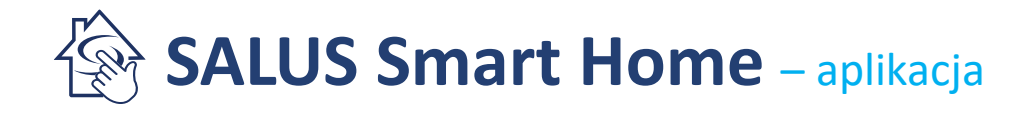

#### Wylogowywanie

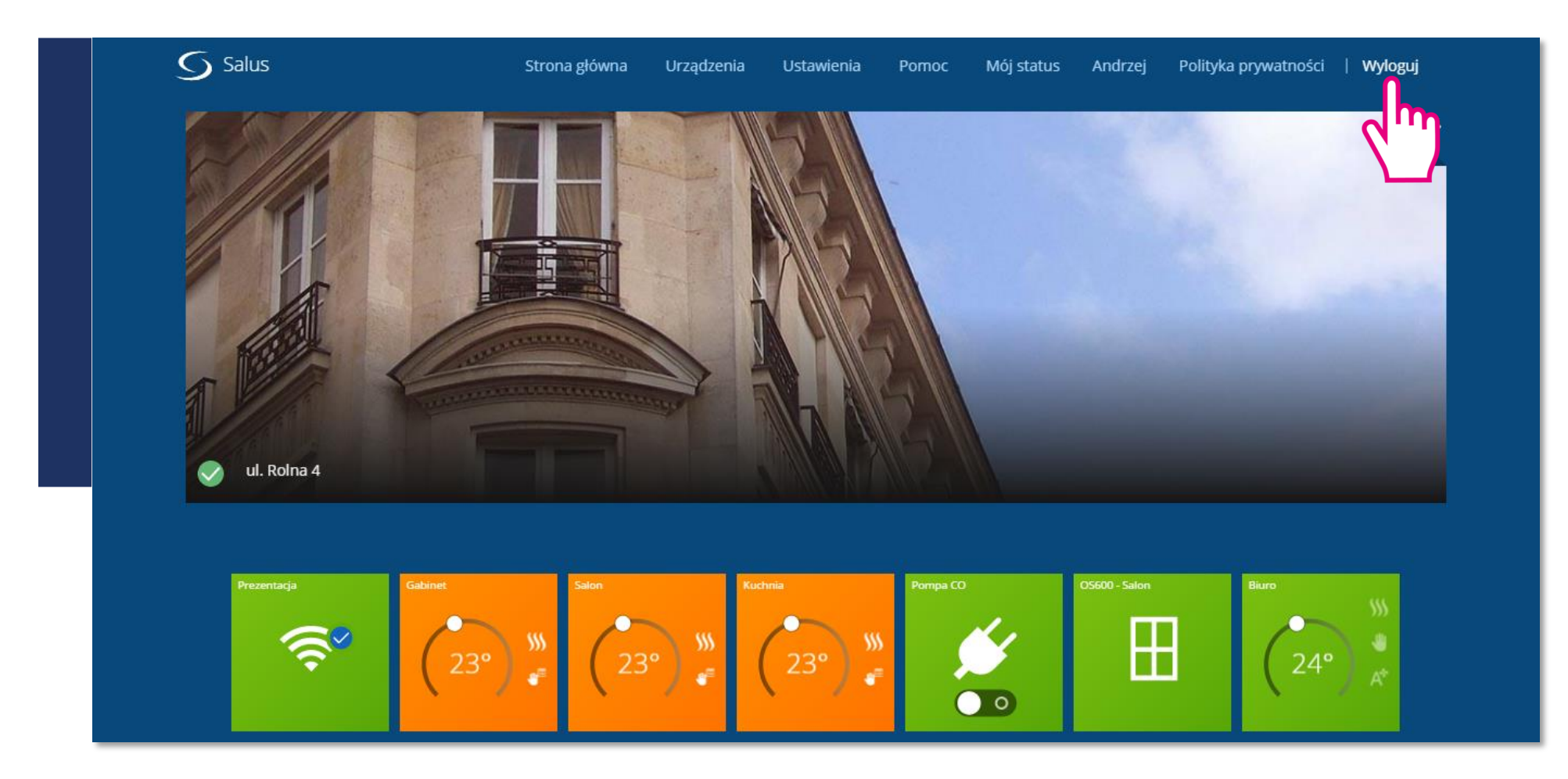

Ostatnie zakładki zawierają politykę prywatności oraz umowę licencyjną.

Na końcu zakładek jest <u>WYLOGOWANIE</u> i wyjście z aplikacji.